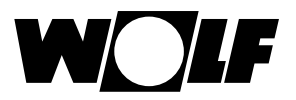

# Dla obsługi serwisowej Instrukcja montażu

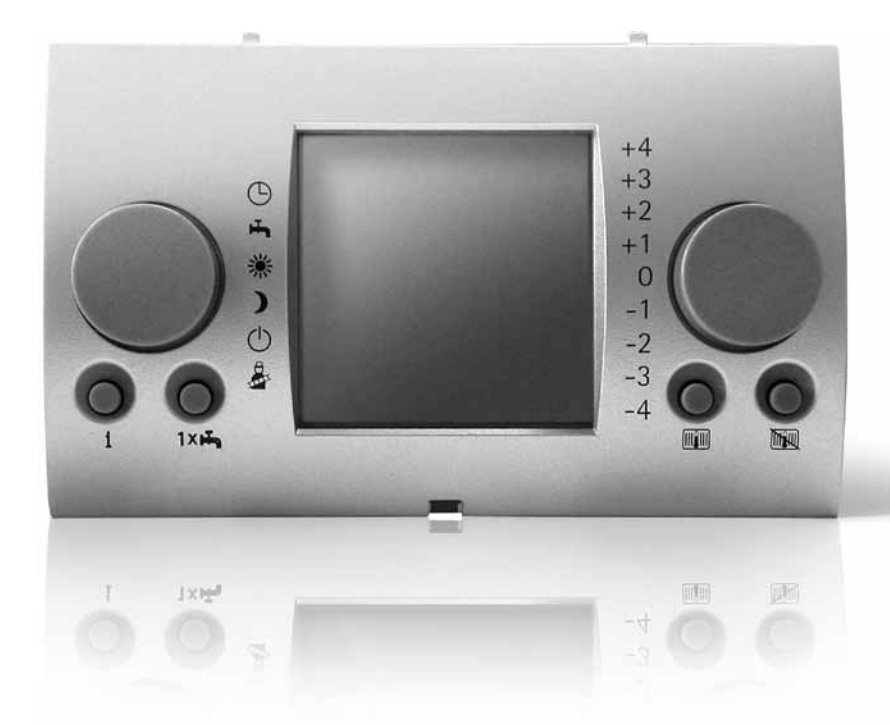

# Moduł obsługi BM

WOLF GmbH • Postfach 1380 • 84048 Mainburg • Tel. 08751/74-0 • www.wolf-heiztechnik.de Nr art.: 3062614\_201509 Zmiany zastrzeżone

# Spis treści

| <b>1</b><br>1.1<br>1.2<br>1.3 | Wskazówki do dokumentacji<br>Dodatkowo obowiązujące dokumenty<br>Przechowywanie dokumentów<br>Ważność instrukcji | <b>5</b><br>5<br>5<br>5 |
|-------------------------------|----------------------------------------------------------------------------------------------------|-------------------------|
| 1.4                           | Stosowane symbole oraz wskazówki<br>ostrzegawcze<br>Budowa wskazówak ostrzogawczych                              | 5                       |
| 1.4.1                         | Budowa wskazowek osliżegawczych                                                                                  | 0                       |
| 2                             | Bezpieczeństwo i instrukcje                                                                                      | 7                       |
| 2.1                           | Użycie zgodne z przeznaczeniem                                                                                   | 7                       |
| 2.2                           | Ogólne wskazówki bezpieczeństwa                                                                                  | 7                       |
| 2.3                           | Przepisy                                                                                                    | 8                       |
| 2.4                           | Oznaczenie CE                                                                                                    | 8                       |
| 3                             | Opis urządzeń                                                                                                    | 9                       |
| 4                             | Montaż                                                                                                    | 11                      |
| 4.1                           | Kontrola zakresu dostawy                                                                                         | 11                      |
| 4.2                           | Wymagania w stosunku do miejsca montaż<br>12                                                                     | u                       |
| 4.3                           | Ustawienie adresu eBUS                                                                                           | 13                      |
| 4.4                           | Montaż czujnika zewnętrznego                                                                                     | 14                      |
| 4.5                           | Moduł obsługowy BM jako urządzenie zdalnie                                                                       |                         |
|                               | sterujące                                                                                                    | 16                      |
| 4.6                           | Wykonanie instalacji elektrycznej                                                                                | 17                      |
| 4.6.1                         | Montaż czujnika zewnętrznego                                                                                     | 18                      |
| 4.6.2                         | Montaż podstawki ściennej                                                                                        | 19                      |
| 4.7                           | Moduł obsługowy BM w urządzeniu                                                                                  |                         |
|                               | grzewczym                                                                                                    | 21                      |
| 4.7.1                         | Wyjąć zaślepkę czołową                                                                                           | 21                      |
| 4.7.2                         | Wstawienie modułu obsługowego                                                                                    | 22                      |
| 4.8                           | Moduł obsługowy BM w modułach rozszerz<br>23                                                                     | eń                      |
| 4.8.1                         | Wstawienie modułu obsługowego BM                                                                                 | 24                      |
| 5                             | Przeglad modułu obsługowego BM                                                                                   | 25                      |
| 5.1                           | Przegląd modułu obsługowego                                                                                      | 25                      |
| 5.2                           | Przegląd wyświetlacza                                                                                            | 26                      |

| 6            | Uruchomienie                                        | 31  |
|--------------|-----------------------------------------------------|-----|
| 6.1          | Nastawy podstawowe                                  | 32  |
| 6.2          | Czasy przełączania                                  | 41  |
| 6.2.1        | Zaprogramowane wstępnie czasy                       |     |
|              | przełączania                                        | 42  |
| 6.2.2        | Wybór programu czasowego                            | 43  |
| 6.2.3        | Programowanie czasów grzania                        | 44  |
| 6.2.4        | Programowanie czasów grzania wody                   | 46  |
| 6.2.5        | Programowanie czasów pompy cyrkulacyjr              | iej |
|              | 47                                                  |     |
| 6.3          | Poziom obsługi serwisowej                           | 48  |
| 6.3.1        | Ustawienie parametru urządzenia                     | 48  |
| 6.4          | Urządzenie grzewcze                                 | 60  |
| 6.4.1        | Ustawienie parametrów urządzenia                    | ~~  |
|              | grzewczego                                          | 60  |
| 6.4.2        | Historia błędów urządzenia grzewczego               | 64  |
| 6.5          | Mieszacz                                            | 65  |
| 6.5.1        | Ustawienie parametrów obiegu mieszacza              | 65  |
| 6.6          | Kaskada                                             | 67  |
| 6.6.1        | Ustawienie parametrów kaskady                       | 67  |
| 6.7          | Kolektor słoneczny                                  | 70  |
| 6.7.1        | Ustawienie parametrów kolektora                     | 70  |
| <u> </u>     | Stonecznego                                         | 70  |
|              | Pozostałe parametry                                 | 74  |
| 0.0.1        | Drawienie wysuszania podłogi kamiennej              | 15  |
| 6.9<br>C O 1 | Przywrocenie nastaw rabrycznych                     | 11  |
| 0.9.1        | Moduł obsługowy Bivi w urządzeniu                   | 77  |
| 602          | grzewczym<br>Moduł obaługowy PM w podatowao ścioppo | //  |
| 0.9.2        | 77                                                  | 7]  |
| _            |                                                     |     |
| 7            | Przekazanie użytkownikowi                           | 78  |
| 8            | Komunikaty i zakłócenia                             | 79  |
| 8.1          | Potwierdzenie komunikatu konserwacji                | 79  |
| 8.2          | Komunikaty zakłóceń                                 | 79  |
| 9            | Zakończenie eksploatacii                            |     |
| -            | i utvlizacia                                        | 83  |
| 91           | Zakończenie eksploatacii                            | 83  |
| 92           | Utylizacia i wykorzystanie odpadów                  | 83  |
| J            |                                                     | 50  |

| 10      | Parametry techniczne                                                       | 84 |
|---------|----------------------------------------------------------------------------|----|
| Załączr | nik 85                                                                     |    |
| 11      | Karta danych instalacji kompaktowej<br>według zarządzenia (UE) nr 811/2013 | 90 |
| 12      | Indeks                                                                     | 95 |

# 1 Wskazówki do dokumentacji

# 1.1 Dodatkowo obowiązujące dokumenty

Instrukcja obsługi modułu obsługowego BM Instrukcja obsługi urządzenia grzewczego Instrukcja instalacji urządzenia grzewczego

Dodatkowo obowiązują również instrukcje wszystkich użytych modułów dodatkowych oraz akcesoriów.

# 1.2 Przechowywanie dokumentów

Właściciel urządzenia lub jego użytkownik przechowuje wszystkie instrukcje.

 Instrukcję montażu jak również wszystkie pozostałe obowiązujące instrukcje należy przekazać operatorowi lub użytkownikowi urządzenia.

# 1.3 Ważność instrukcji

Instrukcja montażu obowiązuje dla modułu obsługowego BM z czujnikiem zewnętrznym oraz dla modułu obsługowego BM bez czujnika zewnętrznego.

# 1.4 Stosowane symbole oraz wskazówki ostrzegawcze

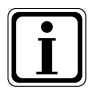

Symbol informacji dodatkowej

Symbol koniecznej czynności

Wskazówki ostrzegawcze ostrzegają przed możliwymi niebezpieczeństwami. Wskazówki te poprzez piktogram i słowo sygnałowe wskazują na możliwy ciężar zagrożenia.

| Pikto-<br>gram | Słowo<br>sygnałowe      | Objaśnienie                                                                                           |
|----------------|-------------------------|----------------------------------------------------------------------------------------------------|
|                | Niebezpie-<br>czeństwo! | Zagrożenie życia lub<br>zagrożenie ciężkim obraże-<br>niem                                            |
|                | Niebezpie-<br>czeństwo! | Zagrożenie życia lub<br>zagrożenie ciężkim obraże-<br>niem na skutek porażenia<br>prądem elektrycznym |
| I              | Ostrzeżenie!            | Niebezpieczeństwo<br>lekkiego obrażenia                                                               |
|                | Ostrożność!             | Możliwa szkoda rzeczowa                                                                               |

Tab. 1.1 Znaczenie wskazówki ostrzegawczej

# 1.4.1 Budowa wskazówek ostrzegawczych

Wskazówkę ostrzegawczą w tej instrukcji rozpoznać można poprzez piktogram górnej i dolnej linii. Wskazówki ostrzegawcze skonstruowane są według następującej zasady:

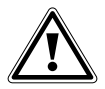

# Słowo sygnałowe

Rodzaj i źródło niebezpieczeństwa.

Wyjaśnienie niebezpieczeństwa.

 Instrukcja postępowania dla zapobieżenia niebezpieczeństwu.

# 2 Bezpieczeństwo i instrukcje

Należy koniecznie przestrzegać ogólnych wskazówek wskazówki bezpieczeństwa.

# 2.1 Użycie zgodne z przeznaczeniem

Moduł obsługowy Wolf BM stosować należy wyłącznie w połączeniu z urządzeniami grzewczymi oraz akcesoriami firmy Wolf.

Moduł obsługowy BM firmy Wolf służy do regulacji urządzeń grzewczych: kotłów, zasobników, kolektorów słonecznych i innych zgodnych z systemem WRS. Należy przestrzegać instrukcji obsługi jak również wszystkich pozostałych dostarczonych dokumentów. Inne lub wychodzące poza ten zakres użycie oznacza użycie niezgodne z przeznaczeniem. Za szkody wynikłe z tego producent/dostawca nie ponosi odpowiedzialności. Ryzyko ponosi wyłącznie operator.

# 2.2 Ogólne wskazówki bezpieczeństwa

Moduł obsługowy BM musi być montowany i uruchamiany przez wykwalifikowany personel. Instalacja elektryczna może być wykonywana tylko przez wykwalifikowany personel, posiadający odpowiednie

i ważne uprawnienia.

- Przed wykonywaniem prac przy instalacji elektrycznej należy wyłączyć urządzenie grzewcze i wszystkie podłączone części składowe.
- Należy pamiętać o tym, że nawet przy wyłączonym wyłączniku sieciowym urządzenia grzewczego w instalacji elektrycznej występuje napięcie sieciowe.
- Zepsute lub uszkodzone części należy wymieniać tylko na oryginalne części zamienne Wolf.
- Nie wolno usuwać, mostkować ani wyłączać żadnych instalacji bezpieczeństwa ani instalacji kontrolnych.

- Urządzenie można używać tylko wówczas, gdy jest ono w nienagannym stanie technicznym.
- Zakłócenia lub szkody mające wpływ na bezpieczeństwo należy natychmiast usuwać.
- Kiedy temperatura użyteczna wody ustawiona jest powyżej 60 °C wówczas należy zamontować termostatyczny zawór mieszający.
- Sieciowe przewody zasilające o napięciu 230 V oraz przewody eBUS należy położyć oddzielnie niezależnie od siebie.

# 2.3 Przepisy

- EN 60335-1 Techniczne wyposażenie bezpieczeństwa urządzeń elektrycznych do użytku domowego i podobnych celów
- DIN EN 50110-1, Eksploatacja urządzeń elektrycznych
- DIN EN 50165 Wyposażenie elektryczne urządzeń nieelektrycznych do użytku domowego i podobnych celów
- DIN VDE 0100, Rozporządzenia dotyczące konstrukcji urządzeń trójfazowych na napięcie do 1000 V
- DIN VDE 0105-100 Eksploatacja urządzeń elektrycznych
- Rozporządzenia dostawcy energii elektrycznej (EVU)

# 2.4 Oznaczenie CE

Przy pomocy oznakowania CE potwierdzamy jako producent, że moduł obsługowy BM spełnia podstawowe wymagania dyrektywy dotyczącej zgodności elektromagnetycznej (dyrektywa rady 2004/108/EWG). Moduł obsługowy BM spełnia podstawowe wymagania dyrektywy niskonapięciowej (dyrektywa rady 2006/95/EWG).

# 3 Opis urządzeń

Moduł obsługowy BM jest urządzeniem sterującym, które reguluje ogrzewanie i przygotowanie ciepłej wody. Istnieją następujące tryby pracy:

| $\odot$ | ◀ | - | Tryb automatyki czasowej                              |
|---------|---|---|-------------------------------------------------------|
|         |   |   | Iryb grzania w zaprogramowanych czasach               |
|         |   |   | Przygotowanie ciepłej wody w zaprogramowanych czasach |
|         |   |   | Pompa cyrkulacyjna w zaprogramowanych czasach         |
| нЪ,     | • | - | Tryb letni                                            |
| -       | • |   | Ogrzewanie wyłączone                                  |
|         |   |   | Przygotowanie ciepłej wody w zaprogramowanych czasach |
|         |   |   | Włączona ochrona przed mrozem                         |
|         |   |   | Włączona ochrona stanu pompy                          |
| *       | 4 | - | Praca ciągła                                          |
| 212     |   |   | Grzanie 24 godzinne                                   |
|         |   |   | Przygotowanie ciepłej wody 24 godzinne                |
|         |   |   | Pompa cyrkulacyjna w zaprogramowanych czasach         |
| )       | - | - | Praca obniżona                                        |
| ,       |   |   | Grzanie z niższą temperaturą                          |
|         |   |   | Przygotowanie ciepłej wody w zaprogramowanych czasach |
|         |   |   | Pompa cyrkulacyjna w zaprogramowanych czasach         |
| dy      |   | - | Stan gotowości                                        |
| U       |   |   | Ogrzewanie wyłączone                                  |
|         |   |   | Przygotowanie ciepłej wody wyłączone                  |
|         |   |   | Włączona ochrona przed mrozem                         |
|         |   |   | Włączona ochrona stanu pompy                          |
| ₿,      |   | - | Tryb pracy kominiarza (Moduł obsługowy BM             |
|         |   |   | zamontowany w urządzeniu grzewczym)                   |
|         |   |   | Praca z pełną mocą w celu pomiaru spalin              |

Moduł obsługowy BM posiada dalsze specjalne funkcje:

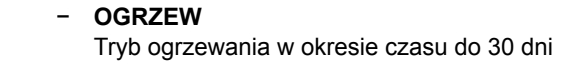

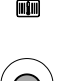

MM

**Obniżenie** Tryb pracy obniżonej w okresie czasu do 30 dni

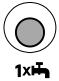

 1xC.W.U. Jednorazowe napełnienie zasobnika przez jedną godzinę

- Blokada przycisków
  Zapobiega przypadkowej zmianie ustawień
  Czasy właczenia
  - Czasy dla pracy w trybie automatyki czasowej
- Wpływ pomieszczenia (Moduł obsługowy jako moduł zdalnego sterowania)
   Funkcja korekcji w celu wyrównania wpływu czynników oddziaływujących na temperaturę
- Przełączenie zima/lato
  Optymalizacja czasów grzania
- EKO-OBNIŻ
  Optymalizacja czasów grzania w trybie pracy obniżonej

# 4 Montaż

Moduł obsługowy BM może być zamontowany w układzie regulacji urządzenia grzewczego lub jako urządzenie zdalnego sterowania lub w module dodatkowym. Moduł obsługowy BM jest fabrycznie zamontowany w układzie regulacji kotła R2 i R3.

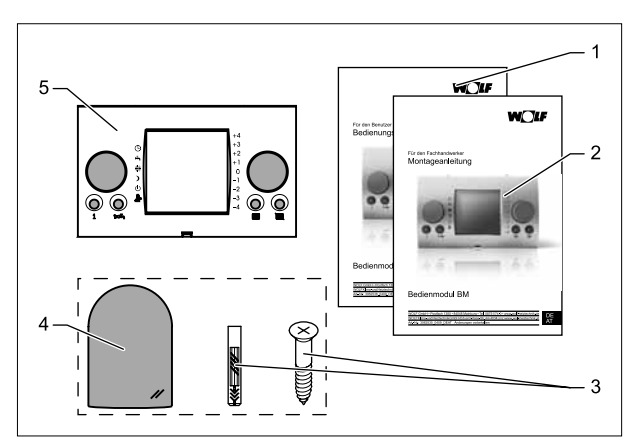

# 4.1 Kontrola zakresu dostawy

Rys. 4.1 Zakres dostawy modułu obsługowego BM bez/z czujnikiem zewnętrznym

| Nr | Opis               | BM bez<br>czujnika<br>zewnętrz-<br>nego | BM z<br>czujnikiem<br>zewnętrz-<br>nym |
|----|--------------------|-----------------------------------------|----------------------------------------|
| 1  | Instrukcja obsługi | 1                                       | 1                                      |
| 2  | Instrukcja montażu | 1                                       | 1                                      |
| 3  | Śruba i kołek      | -/-                                     | ро 1                                   |
| 4  | Czujnik zewnętrzny | -/-                                     | 1                                      |
| 5  | Moduł obsługi BM   | 1                                       | 1                                      |

Tab. 4.1 Zakres dostawy modułu obsługowego BM

 Zakres dostawy należy sprawdzić przy pomocy rysunku i tabeli.

## 4.2 Wymagania w stosunku do miejsca montażu

Miejsce montażu musi być suche i nie narażone na mróz.

### Moduł obsługowy BM jako urządzenie zdalnie sterujące

- Miejsce montażu powinno znajdować się w pomieszczeniu odniesienia (np. w pokoju mieszkalnym).
- Czujnik temperatury pomieszczenia powinien być zamontowany na wysokości 1,5 m.
- Moduł obsługowy BM nie może być wystawiony ani na bezpośredni przeciąg ani na bezpośrednie promieniowanie cieplne.
- Moduł obsługowy BM nie może być schowany za przesłonami lub szafkami.
- Wszystkie zawory grzejnika w pomieszczeniu muszą być w pełni otwarte.
- Do podstawy ściennej podłączony może być czujnik zewnętrzny lub czujnik pomieszczenia.

#### Moduł obsługowy BM w urządzeniu grzewczym

Obowiązują wymagania dotyczące miejsca ustawienia urządzenia grzewczego.

 Należy przestrzegać wskazówek zawartych w instrukcji instalacji urządzenia grzewczego.

# Moduł obsługowy BM w modułach rozszerzeń

Obowiązują wymagania dotyczące miejsca montażu urządzenia grzewczego.

 Należy przestrzegać wskazówek zawartych w instrukcji montażu modułu rozszerzenia.

# 4.3 Ustawienie adresu eBUS

Moduł obsługowy BM ma adres eBUS fabrycznie ustawiony na 0 tak, że wszystkie podłączone komponenty urządzenia grzewczego mogą być obsługiwane przy pomocy modułu obsługowego BM.

Miniaturowy przełącznik (DIP), przy pomocy którego ustawia się adres eBUS, znajduje się na tylnej stronie modułu obsługowego BM.

 Należy upewnić się, że w urządzeniu zamontowany jest co najmniej jeden moduł obsługowy BM z adresem eBUS ustawionym na 0.

Możliwe jest użycie modułu obsługowego BM jako modułu zdalnego sterowania w obwodzie mieszacza.

- W module obsługowym BM należy ustawić adres eBUS taki sam jak adres w przynależnym do niego module mieszacza.
- Należy upewnić się, że w urządzeniu każdy adres eBUS przydzielony jest tylko raz (BM w MM ten sam adres eBUS).

| Ustawienie eBUS                |         |  |
|--------------------------------|---------|--|
| Adres 0 (Ustawienie fabryczne) |         |  |
| Adres 1                        | •••     |  |
| Adres 2                        |         |  |
| Adres 3                        |         |  |
| Adres 4                        |         |  |
| Adres 5                        | • • • • |  |
| Adres 6                        |         |  |
| Adres 7                        |         |  |

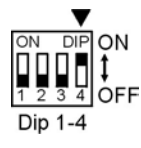

# 4.4 Montaż czujnika zewnętrznego

#### Miejsce montażu

Miejsce montażu czujnika zewnętrznego powinno znajdować się na północnej lub północno-wschodniej ścianie budynku na wysokości od 2 do 2,5 m.

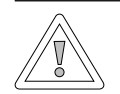

#### Ostrożność!

**Możliwe szkody rzeczowe przez wnikającą wilgoć!** Nieprawidłowy montaż może prowadzić do przemoczenia ściany zewnętrznej lub uszkodzenia czujnika zewnętrznego.

- Do przeprowadzenia kabla należy stosować istniejący przepust lub użyć wcześniej zainstalowane okablowanie.
- Jeżeli otwór przelotowy jest niedostępny należy zastosować czujnik zewnętrzny z nadajnikiem.
- Kabel połączeniowy należy położyć z pętlą umożliwiającą skapywanie wody.
- Obudowę czujnika zewnętrznego należy szczelnie zamknąć.
- Zaleca się podłączenie czujnika zewnętrznego do urządzenia grzewczego.
   Czujnik zewnętrzny można również podłączyć do podstawy ściennej.
- Przed montażem modułu zegara radiowego z czujnikiem zewnętrznym należy prowizorycznie sprawdzić odbiór radiowego sygnału czasu DCF\*.
- Przewody eBUS oraz przewody sieciowe powinny być przestrzennie oddzielone od siebie.

\* Sygnał czasu zegara DCF wysyła dokładny czas oraz aktualną datę.

# Podłączenie czujnika zewnętrznego

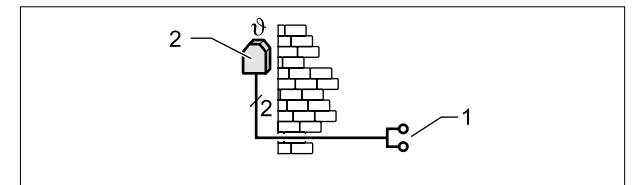

Rys. 4.2 Podłączenie czujnika zewnętrznego do urządzenia grzewczego

- 1 Przyłącze na urządzeniu grzewczym
- 2 Czujnik zewnętrzny

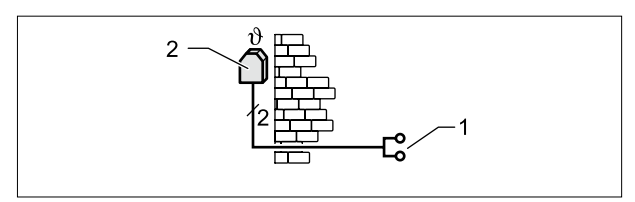

### Rys. 4.3 Podłączenie modułu zegara radiowego z czujnikiem zewnętrznym (wyposażenie dodatkowe)

- 1 Przyłącze eBUS
- 2 Czujnik zewnętrzny

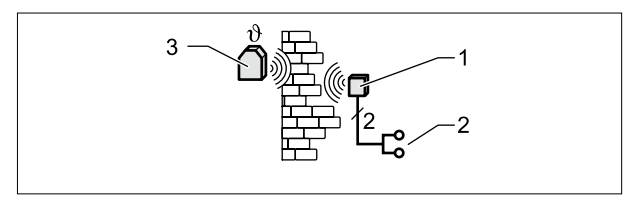

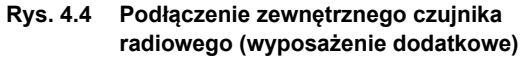

- 1 Odbiornik radiowy
- 2 Przyłącze eBUS
- 3 Radiowy czujnik zewnętrzny

## 4.5 Moduł obsługowy BM jako urządzenie zdalnie sterujące

Aby moduł obsługowy BM zamontować jako zdalne sterowanie potrzebna jest podstawka ścienna (wyposażenie dodatkowe).

#### Zestawienie czynności montażowych:

- Odłączyć dopływ prądu
- Zamontować podstawkę ścienną
- Wykonać instalację elektryczną
- Wstawić moduł obsługowy BM

#### Zamontować podstawkę ścienną

Podstawka ścienna służy do umieszczenia i utrzymywania modułu obsługowego BM.

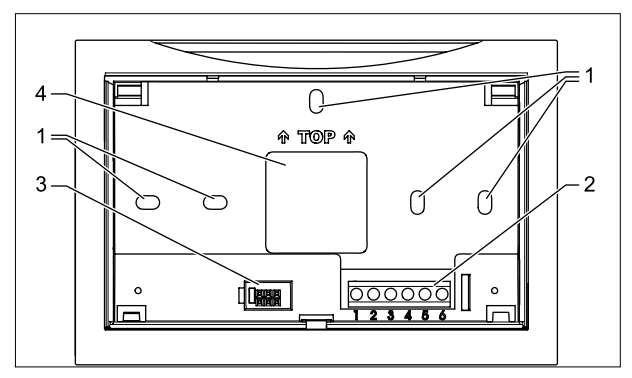

Rys. 4.5 Montaż podstawki ściennej

- 1 Otwory mocowania
- 2 Listwa zacisków
- 3 Interfejs do modułu obsługowego
- 4 Przejście kablowe
- Podstawkę ścienną należy umocować na gnieździe podtynkowym (Ø 55 mm).

#### LUB

 Podstawkę ścienną umocować przy pomocy śrub i kołków do ściany.

# 4.6 Wykonanie instalacji elektrycznej

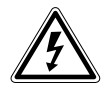

# Niebezpieczeństwo!

Zagrożenie życia na skutek nieprawidłowej instalacji! Nieprawidłowa instalacja może prowadzić do zagrożenia życia.

- Należy zadbać o to aby instalacja elektryczna wykonana została przez elektryka.
- Prace elektryczne należy wykonywać zgodnie z uznanymi zasadami i wytycznymi.

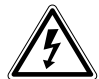

# Niebezpieczeństwo!

Zagrożenie życia na skutek porażenia prądem!

Na zaciskach przyłączeniowych również przy wyłączonym przełączniku znajduje się napięcie.

- Należy wyłączyć dopływ prądu do urządzeń.
- Dopływ prądu należy zabezpieczyć przed ponownym włączeniem.
- Należy wyłączyć urządzenie grzewcze.
- Należy wyłączyć dopływ prądu do urządzeń.
- Dopływ prądu należy zabezpieczyć przed ponownym włączeniem.
- Gałkę obrotową wyboru temperatury grzania należy ustawić w położeniu środkowym (5).
- Gałkę obrotową wyboru temperatury ciepłej wody użytkowej należy ustawić w położeniu środkowym (5).

# 4.6.1 Montaż czujnika zewnętrznego

- Należy wyłączyć urządzenie grzewcze.
- Należy wyłączyć dopływ prądu do urządzeń.
- Dopływ prądu należy zabezpieczyć przed ponownym włączeniem.
- Przewód czujnika zewnętrznego podłącz do dostarczonego wtyku urządzenia grzewczego.
- Wtyk włóż w opisane miejsce listwy wtykowej regulatora urządzenia grzewczego.
- Zabezpiecz kabel przed naprężeniem.
- Kabel przyłączeniowy poprowadź przez wcięcie w pokryciu urządzenia grzewczego.

# 4.6.2 Montaż podstawki ściennej

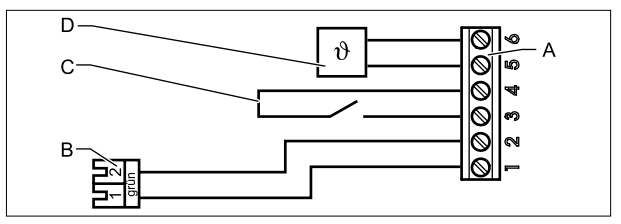

Rys. 4.6 Zestawienie zacisków gniazda podstawy ściennej

- A Blok zacisków podstawy ściennej
- B Wtyk eBUS do urządzenia grzewczego
- C Styk zdalnego przełączania
- D Czujnik zewnętrzny lub czujnik temperatury pomieszczenia

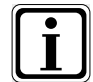

Styk zdalnego przełączania

Przy pomocy beznapięciowego styku zdalnego przełącznika istnieje możliwość umożliwienia w urządzeniu grzewczym stałego grzania i przygotowywania ciepłej wody.

Jeżeli styk zdalnego przełącznika pozostaje otwarty wówczas urządzenie grzewcze pracuje w ustawionym trybie pracy.

- Podłącz przewód przyłączeniowy do urządzenia grzewczego do zacisków 1 i 2.
- Zielony wtyk podłącz do przewodu przyłączeniowego do urządzenia grzewczego.
- Zielony wtyk podłącz do gniazda dla modułu obsługowego BM urządzenia grzewczego.
- Styki zdalnego przełącznika podłącz do złączy 3 i 4 (opcjonalnie).
- Styki czujnika zewnętrznego podłącz do złączy 5 i 6 (opcjonalnie).

LUB

 Styki czujnika pomieszczenia podłącz do złączy 5 i 6 (opcjonalnie).

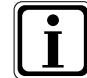

Jeżeli chcesz podłączyć wiele modułów zdalnego sterowania lub moduł zegara radiowego wówczas wszystkie urządzenia dodatkowe podłącz równolegle do szyny eBUS regulacji.

Zwróć uwagę na prawidłową polaryzację (+, -).

#### Wstawienie modułu obsługowego BM

Sprawdź adres eBUS modułu obsługowego BM.

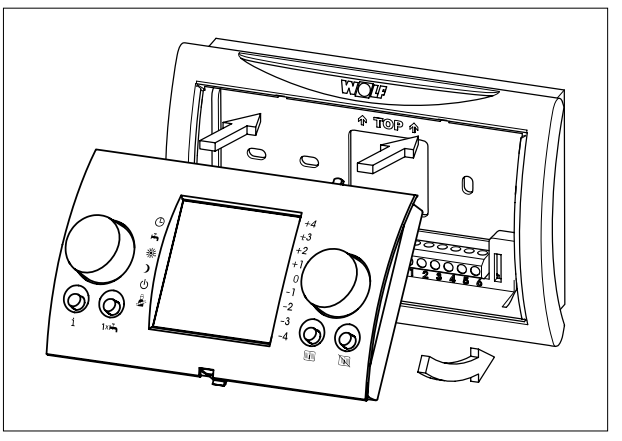

Rys. 4.7 Wstawienie moduł obsługowego BM do podstawy ściennej

- Moduł obsługowy BM wstaw do podstawy ściennej.
- Włącz dopływ prądu do urządzeń.
- Włącz urządzenie grzewcze.

Jeżeli ustawiony jest prawidłowy adres eBUS i działa komunikacja wszystkich połączonych modułów, wówczas po około jednej minucie na wyświetlaczu modułu obsługowego BM pojawia się symbol 🖞 lub w modułach rozszerzeń świeci się dioda LED 🖞.

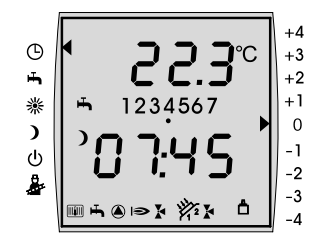

# 4.7 Moduł obsługowy BM w urządzeniu grzewczym

Moduł obsługowy BM może być zamontowany bezpośrednio na urządzeniu grzewczym.

## Zestawienie czynności montażowych

- Odłączyć dopływ prądu
- Podłączyć czujnik zewnętrzny
- Usunąć blendę czołową
- Wstawienie modułu obsługowego BM

# 4.7.1 Wyjąć zaślepkę czołową

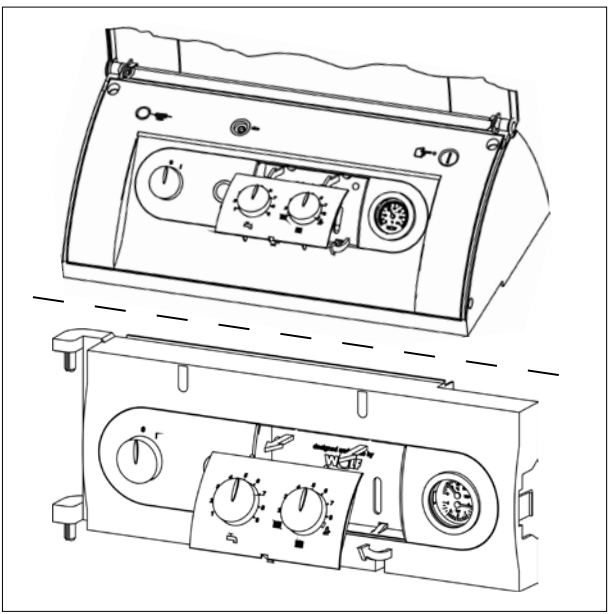

Rys. 4.8 Wyjąć blendę czołową

- Gałkę obrotową wyboru temperatury grzania należy ustawić w położeniu środkowym (5).
- Gałkę obrotową wyboru temperatury ciepłej wody użytkowej należy ustawić w położeniu środkowym (5).
- ► Wyjmij blendę czołową (**rys. 4.9**).

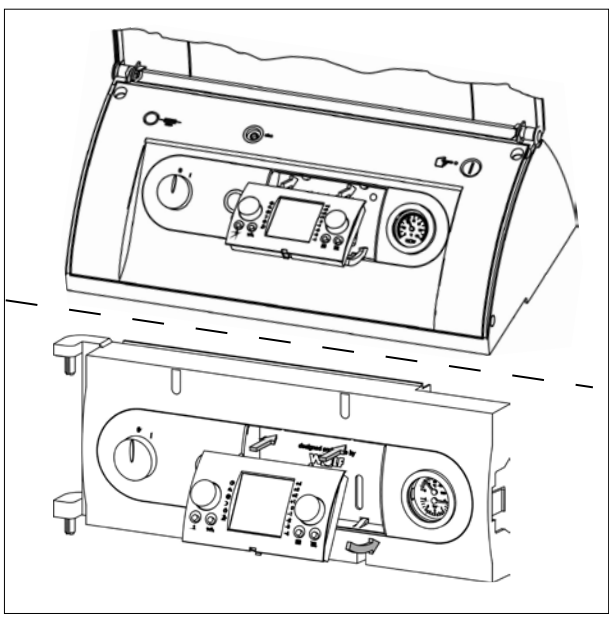

# 4.7.2 Wstawienie modułu obsługowego

Rys. 4.9 Wstawienie modułu obsługowego BM

- Wstaw moduł obsługowy BM.
- Włącz dopływ prądu do urządzeń.
- Włącz urządzenie grzewcze.

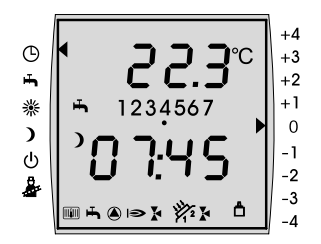

Jeżeli ustawiony jest prawidłowy adres eBUS i działa komunikacja wszystkich połączonych modułów, wówczas po około jednej minucie na wyświetlaczu modułu obsługowego BM pojawi się symbol 🖞 lub w modułach rozszerzeń zaświeci się dioda LED 🗍.

# 4.8 Moduł obsługowy BM w modułach rozszerzeń

Moduł obsługowy BM można zamontować w modułach rozszerzeń (np. module kaskadowym KM, module mieszacza MM, module kolektory słoneczne SM).

# Zestawienie czynności montażowych

- Odłączyć dopływ prądu
- Usunąć blendę czołową
- Podłączyć czujnik zewnętrzny
- Wstawić moduł obsługowy BM
- Należy wyłączyć urządzenie grzewcze.
- Należy wyłączyć dopływ prądu do urządzeń.
- Dopływ prądu należy zabezpieczyć przed ponownym włączeniem.
- Zdjąć zaślepkę czołową.

# 4.8.1 Wstawienie modułu obsługowego BM

Sprawdź adres eBUS modułu obsługowego BM.

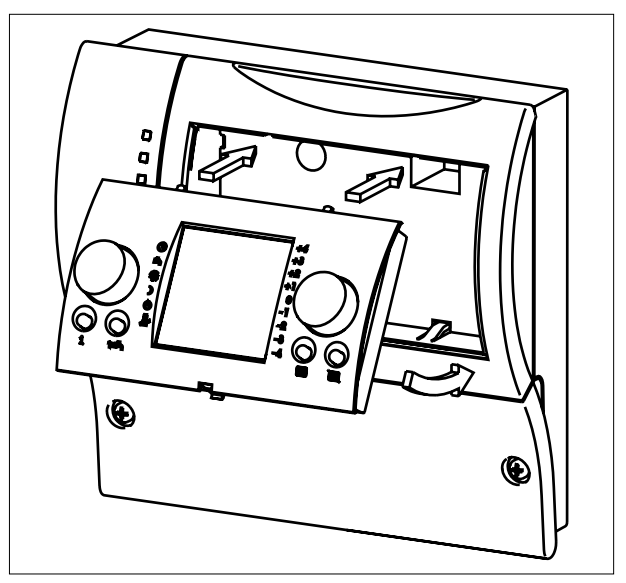

Rys. 4.10 Wstawienie modułu obsługowego BM do modułu rozszerzającego

- Wstaw moduł obsługowy BM do modułu rozszerzającego.
- Włącz dopływ prądu do urządzeń.
- Włącz urządzenie grzewcze.

Jeżeli ustawiony jest prawidłowy adres eBUS i działa komunikacja wszystkich połączonych modułów, wówczas po około jednej minucie na wyświetlaczu modułu obsługowego BM pojawi się symbol 🛱 lub w modułach rozszerzeń zaświeci się dioda LED 🛱.

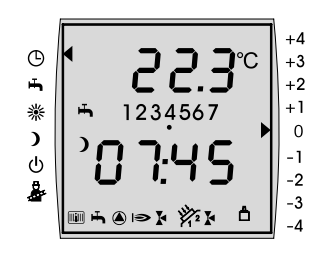

# 5 Przegląd modułu obsługowego BM

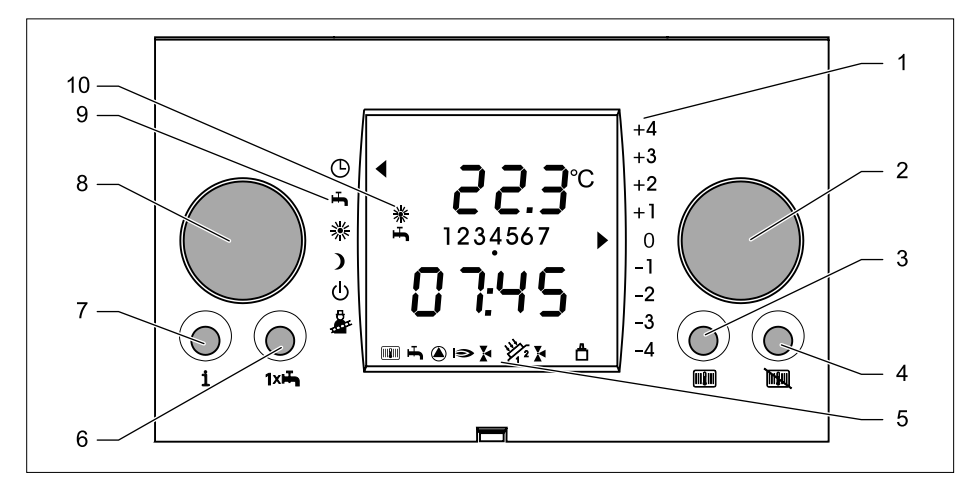

# 5.1 Przegląd modułu obsługowego

#### Rys. 5.1 Moduł obsługowy BM

- 1 Korekta temperatury
- 2 Prawe pokrętło ustawień
- 3 Przycisk Grzanie
- 4 Przycisk **Obniżenie**
- 5 Wskaźnik funkcji
- 6 Przycisk 1XC.W.U.
- 7 Przycisk Info
- 8 Lewe pokrętło ustawień
- 9 Tryb pracy
- 10 Wskaźnik statusu

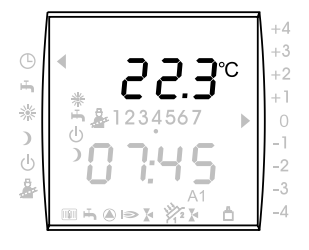

#### 5.2 Przegląd wyświetlacza

# Temperatura pomieszczenia, temperatura kotła, temperatura obwodu mieszacza lub temperatura ciepłej wody ogniwo słoneczne

Na wyświetlaczu modułu obsługowego BM w zależności od miejsca montażu wyświetlana będzie następująca temperatura:

Temperatura pomieszczenia

kolektora słonecznego

Temperatura kotła

- Zdalne sterowanie - Urządzenie grzewcze

- Temperatura obwodu mieszacza Moduł mieszacza Temperatura ciepłej wody

- Moduł kolektora słonecznego

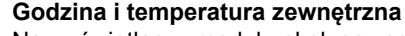

Na wyświetlaczu modułu obsługowego BM wyświetlane są na przemian godzina i temperatura zewnetrzna (jeżeli podłączony jest czujnik zewnętrzny).

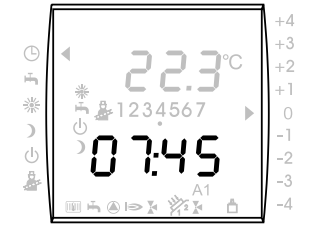

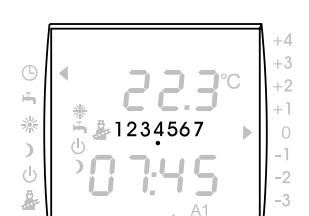

#### Dzień tygodnia

Na wyświetlaczu modułu obsługowego wyświetlany bedzie aktualny dzień tygodnia.

- 1 = Poniedziałek
- 2 = Wtorek
- 7 = Niedziela
- 潫 ) â
- Strzałka w lewo ustawiony tryb prace

# Strzałka w prawo ustawiona korekta temperatury pomieszczenia

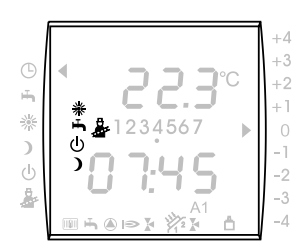

#### Wskaźnik statusu

Na wyświetlaczu modułu obsługowego BM wyświetlany będzie chwilowy tryb pracy ogrzewania.

- ※ Tryb ogrzewania
- Uruchomione przygotowanie ciepłej wody
- (I) Ogrzewanie WYŁ, aktywna ochrona przed
- 2 zamarzaniem
- ) Praca ekonomiczna
- Aktywny pomiar spalin

### Symbole migające

- \* Naciśnięty został przycisk Grzanie
- Naciśnięty został przycisk **1XC.W.U**.
- Naciśnięty został przycisk Obniżanie

#### Wskaźniki funkcyjne

Na wyświetlaczu modułu obsługowego BM wyświetlany będzie chwilowy tryb pracy urządzenia grzewczego.

- IIIIII Urządzenie grzewcze w trybie grzania
- Urządzenie grzewcze w trybie ciepłej wody
- Włączona pompa urządzenia grzewczego
- Palnik załączony
- Załączona pompa obiegu mieszacza 1
- X Załączona pompa obiegu mieszacza 2
- A1 Załączone wyjście programowane
- Załączona pompa 1 obiegu ogniwa słonecznego
- Załączona pompa 2 obiegu ogniwa słonecznego
- Aktywne połączenie magistrali eBUS
- I Aktywny poziom 1 palnika
- II Aktywny poziom 2 palnika
- 12345 Liczba urządzeń grzewczych

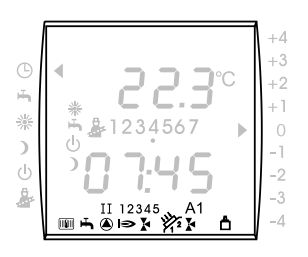

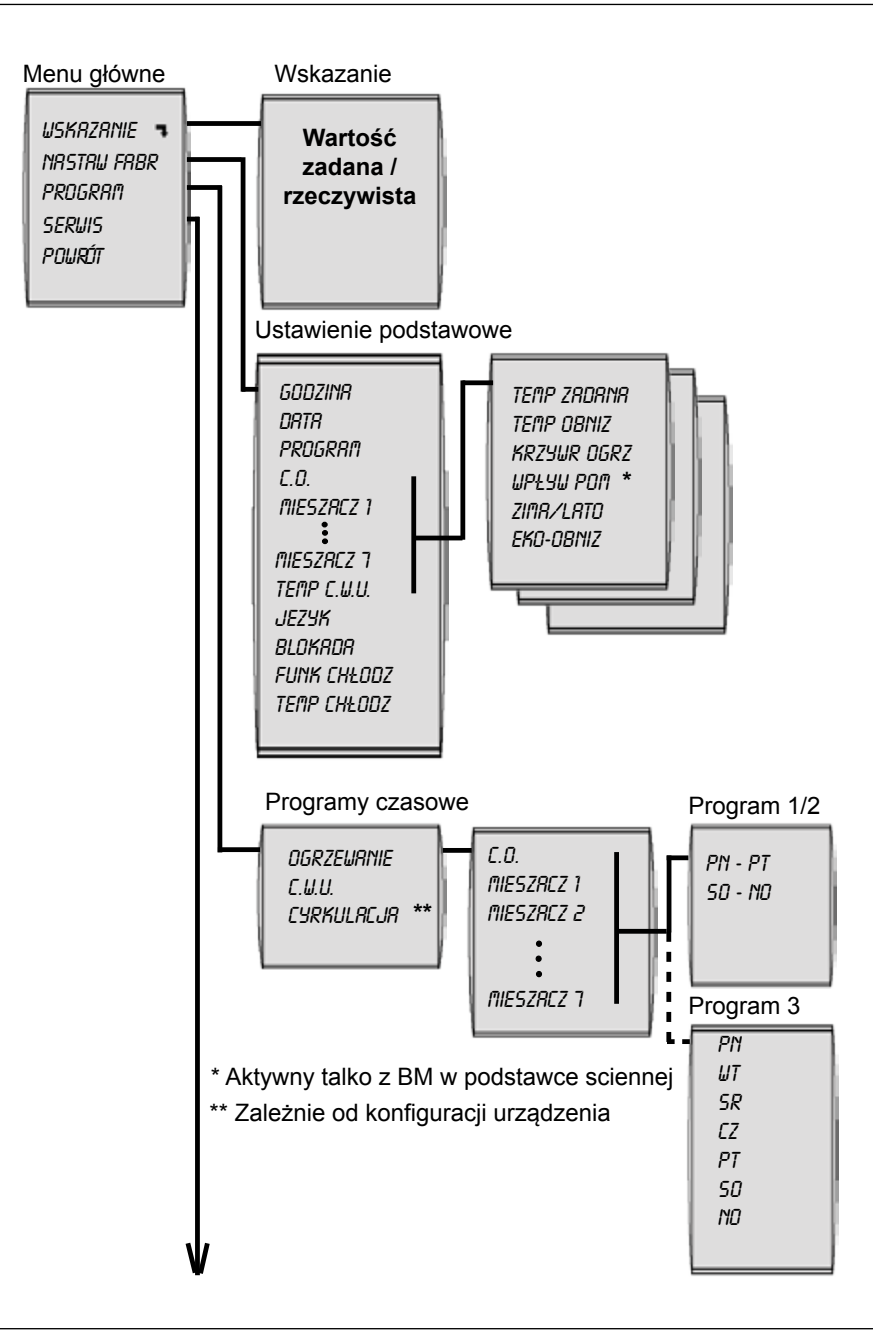

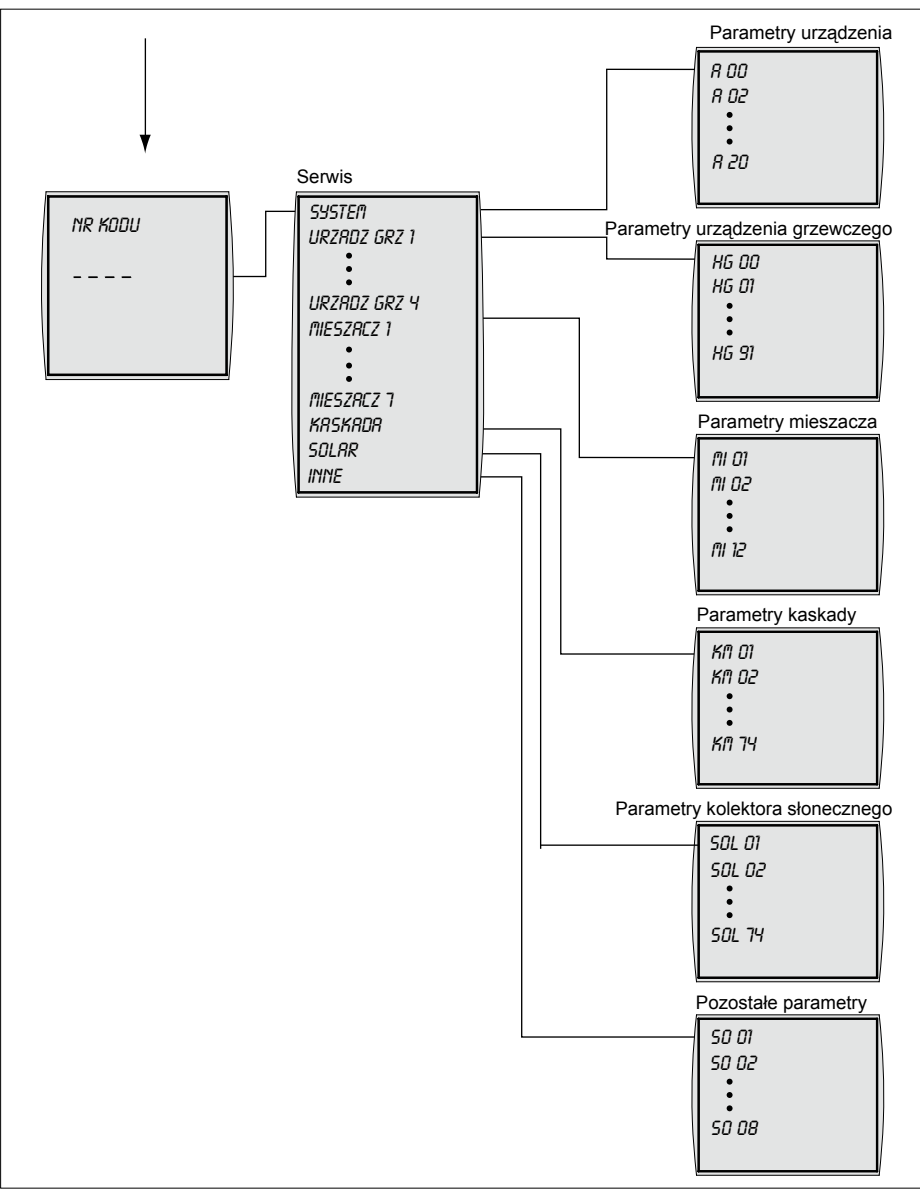

Rys. 5.2 Struktura menu modułu obsługowego BM

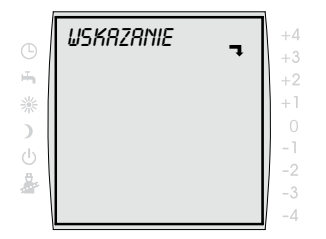

Jeżeli na ekranie pojawi się strzałka **¬** wówczas dostępne jest podmenu.

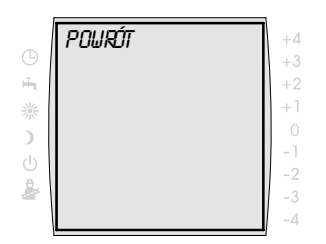

Jeżeli na ekranie pojawi się menu POWRÓT poprzez wciśnięcie prawego pokrętła nastąpi przejście do menu nadrzędnego.

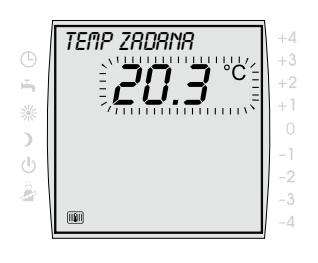

Jeżeli na ekranie miga wartość wówczas możliwe jest jej ustawienie.

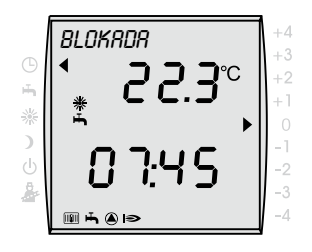

Jeżeli na ekranie pojawi się *BLOKADA*, oznacza to, że przyciski są zablokowane ,a blokada jest włączona.

 Blokadę przycisków można chwilowo wyłączyć wciskając przez ok. dwa sekundy lewe pokrętło ustawień.

# 6 Uruchomienie

## Nastawy podstawowe

- Język
- Godzina
- Data
- Program
- Obieg grzewczy
  - Temperatura dzienna (temperatura zadana pomieszczenia)
  - Temperatura ekonomiczna (temperatura obniżona)
  - Krzywa ogrzewania
  - Wpływ pomieszczenia\*
  - Przełączenie zima / lato
  - EKO-OBNIŻ
- Obwód mieszacza 1 do 7 (jeżeli występuje)
  - Temperatura dzienna
  - Temperatura ekonomiczna
  - Krzywa ogrzewania
  - Wpływ pomieszczenia\*
  - Przełączenie zima / lato
  - EKO-OBNIŻ
- Temperatura ciepłej wody
- Blokada przycisków
- Funkcja chłodzenia
- Temperatura chłodzenia
- Tryb pracy
- Parametr wpływu pomieszczenia jest aktywny tylko wówczas, kiedy moduł obsługowy BM zamontowany jest jako moduł zdalnego sterowania.

# Poziom obsługi serwisowej

- Urządzenie
- Urządzenie grzewcze
- Mieszacz (jeżeli występuje)
- Kaskada (jeżeli występuje)
- Ogniwo słoneczne (jeżeli występuje)
- Inne

Aby ostatecznie uruchomić regulator należy nastawy podstawowe ustawić w porozumieniu z użytkownikiem. Użytkownik może później zmienić ustawienia podstawowe dopasowując je do swoich potrzeb.

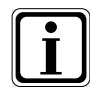

Po włączeniu instalacji rozpoczyna się konfiguracja startowa. W czasie jej trwania na module obsługowym BM wyświetlane jest wskazanie "Start". Uruchomienie może nastąpić dopiero po zakończeniu konfiguracji startowej.

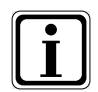

Zmiana na czas letni lub zimowy Godzina zostanie automatycznie przestawiona na czas letni lub zimowy; patrz także parametry instalacji A20.

## 6.1 Nastawy podstawowe

- Wciśnij prawe pokrętło ustawiania.
- Pokręć prawym pokrętłem aż pojawi się menu NASTAW FABR.
- Potwierdź wybór wciskając prawe pokrętło ustawiania.
- Pokręć prawym pokrętłem ustawiania aż pojawi się menu XYZ.
- Wciśnij prawe pokrętło ustawiania.
- Zmień parametr obracając prawym pokrętłem ustawiania.
- Potwierdź wybór wciskając prawe pokrętło ustawiania.

# Ustawienie języka

Do wyboru istnieją następujące języki:

angielski, francuski, holenderski, hiszpański, portugalski, włoski, czeski, polski, słowacki, węgierski, rosyjski, grecki, turecki, bułgarski, chorwacki, łotewski, litewski, rumuński, szwedzki, serbski, słoweński, duński, estoński

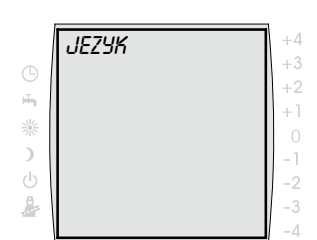

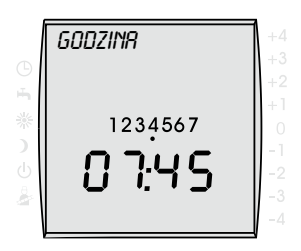

Zakres ustawień: Godz. 0 do 23.59

# Ustawienie godziny

Moduł obsługowy BM ustawia automatycznie godzine i dzień tygodnia tylko w przypadku kiedy podłączony jest moduł zegara radiowego z czujnikiem zewnętrznym.

Obracanie powoli = zmiana minut Obracanie szybko = zmiana godzin

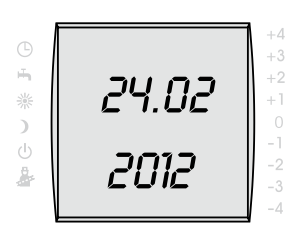

## Ustawianie daty

Ustawianie odbywa się zawsze według takiego samego schematu, najpierw ustawia się dzień, następnie miesiac, a na koniec rok.

Ustawienie fabryczne: ---Zakres nastaw: 01.01.2011 do 31.12.2099

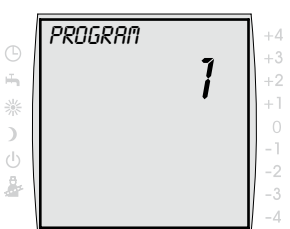

Ustawienie fabryczne: 1 Zakres ustawień: 1/2/3

#### Ustawienie programu czasowego

Jeżeli podłączonych jest kilka obwodów grzania można wybrać obwód dla którego program ma obowiązywać.

- = ustawialne czasy dla bloków dziennych pn-pt; 1 so-nd
- 2 = ustawialne czasy dla bloków dziennych pn-pt; so-nd
- = czasy ustawialne dla każdego dnia niezależnie

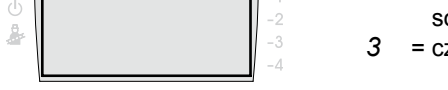

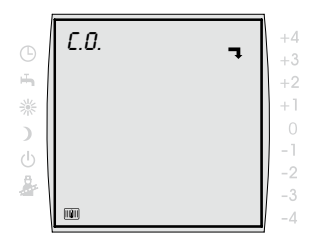

#### Obwód grzewczy

W menu C.O, *MIESZACZ 1* ... 7 ustala się parametry dla pojedynczych obwodów grzewczych.

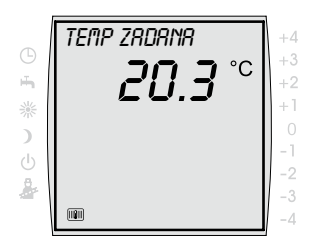

Ustawienie fabryczne: 20 °C Zakres ustawień: 5 do 30 °C

# Ustawienie temperatury dziennej (temperatury pomieszczenia)

Przy pomocy temperatury dziennej ustala się żądaną temperaturę pomieszczenia w czasie włączonej regulacji.

Bez włączonej funkcji wpływu pomieszczenia (montaż modułu obsługowego BM jako modułu zdalnego sterowania) ustawiona temperatura przedstawia tylko wartość przybliżoną.

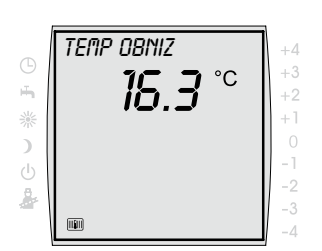

Ustawienie fabryczne: 16 °C Zakres ustawień: 5 do 30 °C

# Ustawienie temperatury ekonomicznej (temperatury obniżonej)

Temperatura ekonomiczna jest temperaturą, do której podgrzewany będzie obwód grzania/temperatura pomieszczenia poza okresami regulacji temperatury (→ Czas przełączania, programowanie czasów grzania), np. w nocy, w czasie nieobecności lub w trybie ekonomicznym.

Bez włączonej funkcji wpływu pomieszczenia (montaż modułu obsługowego BM jako modułu zdalnego sterowania) ustawiona temperatura ekonomiczna przedstawia tylko wartość przybliżoną.

# Ustawienie krzywej ogrzewania

Podmenu *KRZYWA OGRZ* wyświetlane będzie tylko w rządzeniach z podłączonym czujnikiem zewnętrznym.

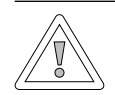

#### Ostrożność! Możliwość uszkodzenia na skutek wysokich temperatur zasilania!

W przypadku ogrzewania podłogowego temperatury dopływu powyżej 40 °C mogą spowodować szkody rzeczowe.

 Krzywą ogrzewania należy ustawić w ten sposób, aby temperatura dopływu nie przekraczała 40 °C.

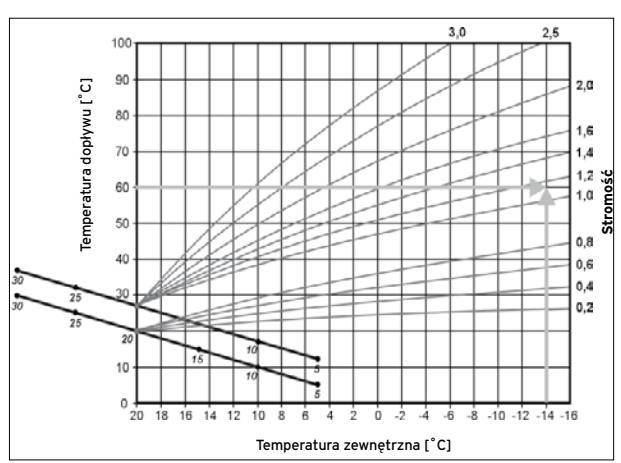

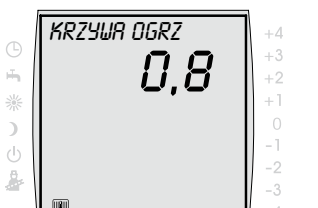

Ustawienie fabryczne:

Obwód grzewczy: 1,2 Obwód mieszacza: 0,8 Zakres ustawień: 0 do 3,0  Pokręć prawym pokrętłem ustawiania aż pojawi się podmenu KRZYWA OGRZ.

- Wciśnij prawe pokrętło ustawiania.
- Pokręć prawym pokrętłem ustawiania aż pojawi się żądana krzywa ogrzewania.
- Potwierdź wybór wciskając prawe pokrętło ustawiania.

Instrukcja montażu modułu obsługowego BM - 3062614 201509

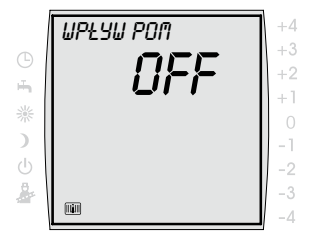

Ustawienie fabryczne: OFF Zakres ustawień: ON/OFF

# Ustawienie wpływu pomieszczenia

WPŁYW POM jest aktywny tylko wówczas, kiedy moduł obsługowy BM zamontowany jest jako moduł zdalnego sterowania oraz ustawiona została funkcja WPŁYW POM.

Przy pomocy funkcji wpływ pomieszczenia zmiana temperatury pomieszczenia na skutek ciepła lub zima z zewnątrz (np. promieniowanie słoneczne, kominek lub otwarte okno) zostanie wyrównana.

ON = wpływ pomieszczenia włączony OFF = wpływ pomieszczenia wyłączony

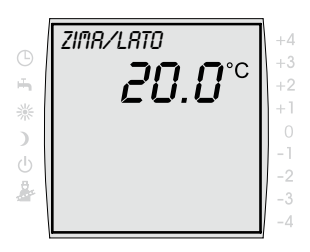

Ustawienie fabryczne: 20 °C Zakres ustawień: 0 do 40 °C Ustawienie przełączenia zima / lato

Funkcja **przełączania zima / lato** jest aktywna tylko wówczas, kiedy podłączony jest czujnik zewnętrzny. Zmianę przełączania zima / lato należy wykonywać tylko w porozumieniu ze specjalistą.

Funkcja przełączania zima / lato optymalizuje czasy, w których urządzenie grzewcze podgrzewa do temperatury dziennej. Jeżeli średnia temperatura zewnętrzna leży powyżej ustawionej temperatury letniej / zimowej, wówczas urządzenie grzewcze zostaje przełączone w tryb czuwania.

Jeżeli średnia temperatura zewnętrzna leży poniżej ustawionej temperatury letniej / zimowej, wówczas urządzenie grzewcze zostaje przełączone w tryb automatyki czasowej.

Okres czasu dla obliczania średniej temperatury zewnętrznej ustawiany jest przez specjalistę.
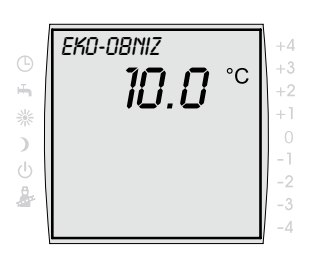

Ustawienie fabryczne: 10 °C Zakres ustawień: -10 do 40 °C

## Ustawienie EKO-OBNIŻ

Przy pomocy temperatur EKO-OBNIŻ można zadać temperaturę zewnętrzną, od której urządzenie grzewcze zostanie przełączone do lub z trybu ekonomicznego. Zmianę ustawienia EKO-OBNIŻ należy wykonywać tylko w porozumieniu ze specjalistą.

▶
 ▶
 ▶
 ▶
 ▶
 ↓
 ↓
 ↓
 ↓
 ↓
 ↓
 ↓
 ↓
 ↓
 ↓
 ↓
 ↓
 ↓
 ↓
 ↓
 ↓
 ↓
 ↓
 ↓
 ↓
 ↓
 ↓
 ↓
 ↓
 ↓
 ↓
 ↓
 ↓
 ↓
 ↓
 ↓
 ↓
 ↓
 ↓
 ↓
 ↓
 ↓
 ↓
 ↓
 ↓
 ↓
 ↓
 ↓
 ↓
 ↓
 ↓
 ↓
 ↓
 ↓
 ↓
 ↓
 ↓
 ↓
 ↓
 ↓
 ↓
 ↓
 ↓
 ↓
 ↓
 ↓
 ↓
 ↓
 ↓
 ↓
 ↓
 ↓
 ↓
 ↓
 ↓
 ↓
 ↓
 ↓
 ↓
 ↓
 ↓
 ↓
 ↓
 ↓
 ↓
 ↓
 ↓
 ↓
 ↓
 ↓
 ↓
 ↓
 ↓
 ↓
 ↓
 ↓
 ↓
 ↓
 ↓
 ↓
 ↓
 ↓
 ↓
 ↓
 ↓
 ↓
 ↓
 ↓
 ↓
 ↓
 ↓
 ↓
 ↓
 ↓
 ↓
 ↓
 ↓
 ↓
 ↓
 ↓
 ↓
 ↓
 ↓
 ↓
 ↓
 ↓
 ↓
 ↓
 ↓
 ↓
 ↓
 ↓
 ↓
 ↓
 ↓
 ↓

- Pokręć prawym pokrętłem ustawiania aż pojawi się POWRÓT.
- Potwierdź wybór wciskając prawe pokrętło ustawiania.

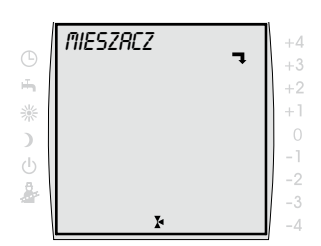

# Obwód mieszacza

 Dla obwodów mieszacza MIESZACZ 1 do MIESZACZ 7 (jeżeli występują) należy postępować tak, jak przy ustawieniach dla obwodu grzewczego C.O.

## Ustawienie temperatury ciepłej wody

Menu *TEMP C.W.U.* wyświetlane jest tylko w urządzeniach z podłączonym czujnikiem zasobnika.

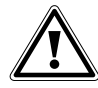

## Niebezpieczeństwo!

**Niebezpieczeństwo poparzenia gorącą wodą!** Temperatury ciepłej wody powyżej 65 °C mogą prowadzić do poparzeń.

 Temperatury ciepłej wody nie należy ustawiać powyżej 65 °C.

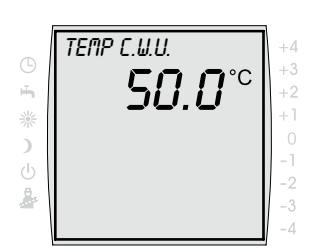

Ustawienie fabryczne: 50 °C Zakres ustawień: 15 do 60 °C

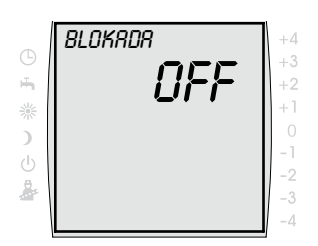

Ustawienie fabryczne: OFF Zakres ustawień: ON/OFF

- Pokręć prawym pokrętłem ustawiania aż pojawi się menu TEMP C.W.U.
- Wciśnij prawe pokrętło ustawiania.
- Zmień temperaturę ciepłej wody obracając prawym pokrętłem ustawiania.
- Potwierdź wybór wciskając prawe pokrętło ustawiania.

## Ustawienie blokady przycisków

Blokada przycisków zapobiega przypadkowemu przestawieniu urządzenia grzewczego (np. przez dzieci lub wycieranie kurzu).

Jeżeli blokada przycisków jest włączona wówczas zostanie ona aktywowana automatycznie po upływie jednej minuty od ostatniego ustawienia.

ON = blokada przycisków włączona OFF = blokada przycisków wyłaczona

 Blokadę przycisków można chwilowo wyłączyć wciskając przez ok. 1 sekundę prawe pokrętło ustawień.

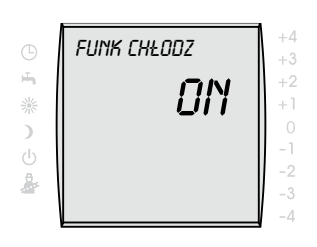

Ustawienie fabryczne: OFF Zakres nastaw: ON/OFF

# Ustawianie funkcji chłodzenia za pomocą pompy ciepła

W połączeniu z pompą ciepła Wolf i modułem chłodzenia BKM na module obsługowym BM można aktywować funkcję chłodzenia dla obiegu grzewczego. Funkcja chłodzenia dotyczy tylko tych obiegów grzewczych, którym za pomocą adresowania przyporządkowano oddzielny moduł obsługowy. Chłodzenie jest aktywne dla obiegu grzewczego, jeśli żaden obieg grzewczy instalacji nie żąda ciepła, odpowiedni moduł obsługowy znajduje się w trybie letnim, a rzeczywista temperatura pokojowa ≥ (jest wyższa lub równa) zadanej temperaturze pokojowej chłodzenia (= temperaturze chłodzenia). Na module obsługowym pojawia się dodatkowo symbol "☆". W trybie pracy automatyki czasowej program czasowy lub zaprogramowany czas przełączania dla ogrzewania musi być aktywny.

ON = funkcja chłodzenia włączona OFF = funkcja chłodzenia wyłączona

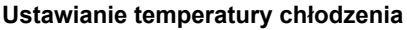

Za pomocą tej funkcji można ustawić żądaną temperaturę chłodzenia.

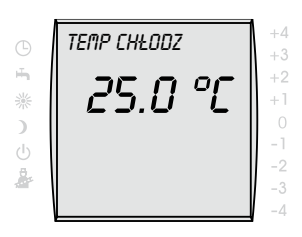

Ustawienie fabryczne: 25 °C Zakres nastaw: 5 do 35 °C

## Ustawianie trybu pracy

 Ustawić tryb pracy urządzenia grzewczego za pomocą lewego pokrętła, tak aby strzałka znalazła się obok żądanego trybu pracy.

| ~          |   |                                                               |
|------------|---|---------------------------------------------------------------|
| G          |   | Iryb automatyki czasowej                                      |
|            |   | Tryb grzania w zaprogramowanych czasach                       |
|            |   | Przygotowanie ciepłej wody w zaprogramowanych                 |
|            |   | czasach                                                       |
|            |   | Pompa cyrkulacyjna w zaprogramowanych czasach                 |
| н <b>ъ</b> | • | <ul> <li>Tryb letni</li> </ul>                                |
| -          |   | Ogrzewanie wyłączone                                          |
|            |   | Przygotowanie ciepłej wody w zaprogramowanych                 |
|            |   | czasach                                                       |
|            |   | Właczona ochrona przed mrozem                                 |
|            |   | Właczona ochrona stanu pompy                                  |
| 1/2        |   | - Praca ciagła                                                |
| 710        |   | Grzanie 24 godzinne                                           |
|            |   | Przygotowanie ciepłej wody 24 godzinne                        |
|            |   | Pompa cyrkulacyjna w zaprogramowanych czasach                 |
| 1          |   | <ul> <li>Praca obniżona</li> </ul>                            |
| )          |   | Grzanie z niższa temperatura                                  |
|            |   | Przygotowanie ciepłej wody w zaprogramowanych                 |
|            |   | czasach                                                       |
|            |   | Rompo ovrkulaovino w zoprogramowanych ozopoch                 |
| .1.        |   | Stan gatawaści                                                |
| Û          |   |                                                               |
|            |   | Ogrzewanie wyłączone                                          |
|            |   | Przygotowanie ciepłej wody wyłączone                          |
|            |   | Włączona ochrona przed mrozem                                 |
| _          |   | Włączona ochrona stanu pompy                                  |
|            | • | <ul> <li>Tryb pracy kominiarza (Moduł obsługowy BM</li> </ul> |
| 1.1        |   | zamontowany w urządzeniu grzewczym)                           |
|            |   | Praca z pełną mocą w celu pomiaru spalin                      |

# 6.2 Czasy przełączania

Czasy przełączania dostępne są w trybie automatyki czasowej oraz w trybie letnim.

Możliwe jest zaprogramowanie czasów, w których ogrzewanie podgrzewa do żądanej temperatury (temperatury dziennej).

Możliwe jest zaprogramowanie czasów, w których zbiornik ciepłej wody podgrzewany będzie do określonej temperatury.

Możliwe jest programowanie czasów, w których włączona będzie pompa cyrkulacyjna (jeżeli występuje).

Czasy przełączenia dla grzania, przygotowania ciepłej wody oraz pompy cyrkulacyjnej (jeżeli istnieje) ustawia się w dwóch etapach.

Najpierw należy ustalić czy programuje się czasy przełączenia dla bloków dni po-pt i so-nd czy dla każdego dnia oddzielnie.

Następnie można zaprogramować czasy przełączania zgodnie z życzeniem.

Dla każdego bloku dni lub każdego dnia możliwe jest ustawienie trzech czasów przełączania.

Dla obwodu grzania, każdego dalszego obwodu mieszacza, przygotowania ciepłej wody oraz pompy cyrkulacyjnej można zaprogramować indywidualne czasy przełączania.

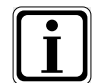

Fabrycznie zaprogramowane są wstępnie trzy programy czasów przełączania.

| Program   | Blok  | Czas<br>przełą- C.O. |       | 0.    | Mieszacz |       | Ciepła woda |       | Cyrkulacja |       |
|-----------|-------|----------------------|-------|-------|----------|-------|-------------|-------|------------|-------|
| _         |       | czania               | WŁ    | WYŁ   | WŁ       | WYŁ   | WŁ          | WYŁ   | WŁ         | WYŁ   |
| Program 1 | Pn-Pt | 1                    | 6:00  | 22:00 | 5:00     | 21:00 | 5:30        | 22:00 | 6:00       | 6:30  |
|           |       | 2                    |       |       |          |       |             |       | 17:00      | 18:30 |
|           |       | 3                    |       |       |          |       |             |       |            |       |
|           | So-Nd | 1                    | 7:00  | 23:00 | 6:00     | 22:00 | 6:30        | 23:00 | 6:30       | 7:00  |
|           |       | 2                    |       |       |          |       |             |       | 11:00      | 12:00 |
|           |       | 3                    |       |       |          |       |             |       | 17:00      | 18:30 |
| Program 2 | Pn-Pt | 1                    | 6:00  | 8:00  | 5:00     | 7:00  | 5:00        | 6:00  | 6:00       | 6:15  |
|           |       | 2                    | 15:00 | 22:00 | 14:00    | 21:00 | 17:00       | 18:00 |            |       |
|           |       | 3                    |       |       |          |       |             |       |            |       |
|           | So-Nd | 1                    | 7:00  | 22:00 | 6:00     | 21:00 | 6:00        | 7:00  | 6:30       | 6:45  |
|           |       | 2                    |       |       |          |       | 16:00       | 21:00 | 16:30      | 17:00 |
|           |       | 3                    |       |       |          |       |             |       |            |       |
| Program 3 | Pn    | 1                    | 5:30  | 21:00 | 4:30     | 20:00 | 5:00        | 7:00  | 6:00       | 6:30  |
|           |       | 2                    |       |       |          |       | 15:00       | 21:00 | 17:00      | 17:30 |
|           |       | 3                    |       |       |          |       |             |       |            |       |
|           | Wt    | 1                    | 5:30  | 21:00 | 4:30     | 20:00 | 5:00        | 7:00  | 6:00       | 6:30  |
|           |       | 2                    |       |       |          |       | 15:00       | 21:00 | 17:00      | 17:30 |
|           |       | 3                    |       |       |          |       |             |       |            |       |
|           | Śr    | 1                    | 5:30  | 21:00 | 4:30     | 20:00 | 5:00        | 7:00  | 6:00       | 6:30  |
|           |       | 2                    |       |       |          |       | 15:00       | 21:00 | 17:00      | 17:30 |
|           |       | 3                    |       |       |          |       |             |       |            |       |
|           | Czw   | 1                    | 5:30  | 21:00 | 4:30     | 20:00 | 5:00        | 7:00  | 6:00       | 6:30  |
|           |       | 2                    |       |       |          |       | 15:00       | 21:00 | 17:00      | 17:30 |
|           |       | 3                    |       |       |          |       |             |       |            |       |
|           | Pt    | 1                    | 5:30  | 21:00 | 4:30     | 20:00 | 5:00        | 7:00  | 6:00       | 6:30  |
|           |       | 2                    |       |       |          |       | 15:00       | 21:00 | 17:00      | 17:30 |
|           |       | 3                    |       |       |          |       |             |       |            |       |
|           | So    | 1                    | 5:30  | 21:00 | 4:30     | 20:00 | 5:00        | 7:00  | 6:00       | 6:30  |
|           |       | 2                    |       |       |          |       | 15:00       | 21:00 | 17:00      | 17:30 |
|           |       | 3                    |       |       |          |       |             |       |            |       |
|           | Nd    | 1                    | 5:30  | 21:00 | 4:30     | 20:00 | 5:00        | 7:00  | 6:00       | 6:30  |
|           |       | 2                    |       |       |          |       | 15:00       | 21:00 | 17:00      | 17:30 |
|           |       | 3                    |       |       |          |       |             |       |            |       |

## 6.2.1 Zaprogramowane wstępnie czasy przełączania

 Tab. A.2
 Zaprogramowane wstępnie czasy przełączania

# 6.2.2 Wybór programu czasowego

Najpierw należy ustalić czy programuje się czasy przełączenia dla bloków dni pn-pt i so-nd czy dla każdego dnia oddzielnie.

- Wciśnij prawe pokrętło ustawiania.
- Pokręć prawym pokrętłem ustawiania aż pojawi się menu NASTAW FABR.
- Wciśnij prawe pokrętło ustawiania.

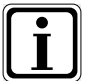

Jeżeli podłączone są obwód grzewczy oraz jeden lub więcej obwodów mieszacza (np. grzejnik i ogrzewanie podłogowe), wówczas należy najpierw wybrać odpowiedni obwód grzania lub obwód mieszacza.

- Pokrętło ustawień obróć do podmenu C.O. lub MK1 ... MK7.
- Wciśnij prawe pokrętło ustawiania.
- Pokręć prawym pokrętłem ustawiania aż pojawi się podmenu PROGRAM.
- Aby zmienić program wciśnij prawe pokrętło ustawień.
- Wybierz program obracając prawym pokrętłem ustawiania.
  - 1 = Pn-Pt i So-Nd
  - 2 = Pn-Pt i So-Nd
  - 3 = Po, Wt, Śr, Czw, Pt, So, Nd
- Potwierdź program czasowy wciskając prawe pokrętło ustawiania.

Wciskając przycisk **Info** powraca się do ekranu głównego.

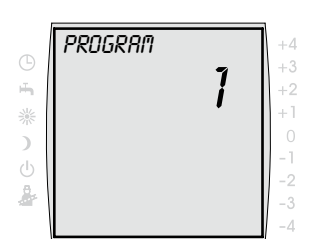

Ustawienie fabryczne: 1 Zakres ustawień: 1/2/3

# 6.2.3 Programowanie czasów grzania

Przy pomocy czasów grzania ustala się kiedy w trybie automatyki czasowej ogrzewanie ma być włączane i wyłączane.

- Wciśnij prawe pokrętło ustawiania.
- Pokręć prawym pokrętłem ustawiania aż pojawi się menu PROGRAM.
- Wciśnij prawe pokrętło ustawiania.
- Pokręć prawym pokrętłem ustawiania aż pojawi się menu OGRZEWANIE.

I

Jeżeli podłączone są obwód grzewczy oraz jeden lub więcej obwodów mieszacza (np. grzejnik i ogrzewanie podłogowe), wówczas należy najpierw wybrać odpowiedni obwód grzania lub obwód mieszacza.

- Pokrętło ustawień obróć do podmenu C.O. lub MK1 ... MK7.
- Wciśnij prawe pokrętło ustawiania.
- Obracając prawym pokrętłem ustawiania wybierz dzień/blok dni.
- Wciśnij prawe pokrętło ustawiania.
- Obracając prawym pokrętłem ustawiania wybierz czas przełączania.
- Potwierdź wybór wciskając prawe pokrętło ustawiania.
- Obracając prawym pokrętłem ustawiania ustaw czas rozpoczęcia 業.
- Potwierdź czas rozpoczęcia wciskając prawe pokrętło ustawiania.
- Obracając prawym pokrętłem ustawiania ustaw czas zakończenia ).
- Potwierdź czas zakończenia wciskając prawe pokrętło ustawiania.

Wciskając przycisk **Info** powraca się do ekranu głównego.

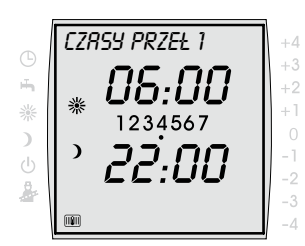

Zakres ustawień: 00:00-00:00 w 15-min krokach

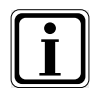

Czasy przełączania należy programować kolejno jeden za drugim.

Czas przełączania 1: Godz. 06:00 – 10:00 Czas przełączania 2: Godz. 15:00 – 22:00

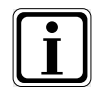

Czas zawierający północ należy programować w programie czasowym 1 i 2 zgodnie z poniższym przykładem:

W programie czasowym 1 grzanie ma odbywać się od godz. 16:00 do 03:00 w następnym dniu. W tym celu ustawia się następujące czasy:

Czas przełączania 1: Godz. 00:00:00 – 03:00:00 Czas przełączania 2: Godz. 16:00 – 24:00

Wciskając przycisk **Info** powraca się do ekranu głównego.

# 6.2.4 Programowanie czasów grzania wody

Przy pomocy czasów ciepłej wody ustala się, w jakich porach korzysta się z ciepłej wody podgrzanej do ustawionej temperatury.

Poza czasami przełączania zbiornik ciepłej wody nie będzie podgrzewany przez urządzenie grzewcze.

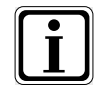

Jeżeli instalacja grzewcza wyposażona jest w ogniwo słoneczne wówczas zbiornik ciepłej wody podgrzewany będzie również poza czasami przełączania o ile dostępna jest energia słoneczna.

- Wciśnij prawe pokrętło ustawiania.
- Pokręć prawym pokrętłem ustawiania aż pojawi się menu PROGRAM.
- Wciśnij prawe pokrętło ustawiania.
- Pokręć prawym pokrętłem ustawiania aż pojawi się menu C.W.U.
- Obracając prawym pokrętłem ustawiania wybierz dzień/blok dni.
- Wciśnij prawe pokrętło ustawiania.
- Obracając prawym pokrętłem ustawiania wybierz czas przełączania.
- Potwierdź wybór wciskając prawe pokrętło ustawiania.
- Obracając prawym pokrętłem ustawiania ustaw czas rozpoczęcia <sup>\*</sup>/<sub>\*</sub>.
- Potwierdź czas rozpoczęcia wciskając prawe pokrętło ustawiania.
- Obracając prawym pokrętłem ustawiania ustaw czas zakończenia ).
- Potwierdź czas zakończenia wciskając prawe pokrętło ustawiania.

Wciskając przycisk **Info** powraca się do ekranu głównego.

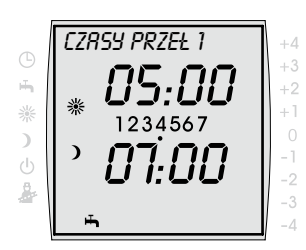

Zakres ustawień: 00:00-00:00 w 15 min krokach

# 6.2.5 Programowanie czasów pompy cyrkulacyjnej

Przy pomocy czasów pompy cyrkulacyjnej ustala się w jakich okresach pompa cyrkulacyjna (o ile istnieje) przepompowuje ciepłą wodę w instalacji.

- Wciśnij prawe pokrętło ustawiania.
- Pokręć prawym pokrętłem ustawiania aż pojawi się menu PROGRAM.
- Wciśnij prawe pokrętło ustawiania.
- Pokręć prawym pokrętłem ustawiania aż pojawi się menu CYRKULACJA.
- Obracając prawym pokrętłem ustawiania wybierz dzień/blok dni.
- Wciśnij prawe pokrętło ustawiania.
- Obracając prawym pokrętłem ustawiania wybierz czas przełączania.
- Potwierdź wybór wciskając prawe pokrętło ustawiania.
- Obracając prawym pokrętłem ustawiania ustaw czas rozpoczęcia <sup>\*</sup>
- Potwierdź czas rozpoczęcia wciskając prawe pokrętło ustawiania.
- Obracając prawym pokrętłem ustawiania ustaw czas zakończenia ).
- Potwierdź czas zakończenia wciskając prawe pokrętło ustawiania.

Wciskając przycisk **Info** powraca się do ekranu głównego.

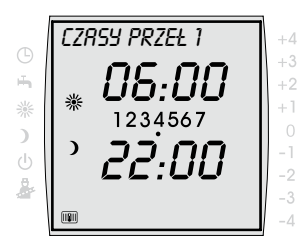

Zakres ustawień: 00:00-00:00 w 15 min krokach SERLIIS

2

# 6.3 Poziom obsługi serwisowej

Na poziomie obsługi serwisowej ustawiać można parametry specyficzne dla danego urządzenia.

# 6.3.1 Ustawienie parametru urządzenia

- Wciśnij prawe pokrętło ustawiania.
- Pokręć prawym pokrętłem ustawiania aż pojawi się menu SERWIS.
- Potwierdź wybór wciskając prawe pokrętło ustawiania.
- Aktywacja wprowadzonego kodu następuje po wciśnięciu pokrętła ustawiania.

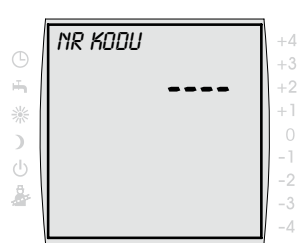

Nr kodu: 1

- Pokręć prawym pokrętłem ustawiania aby wprowadzić kod (1).
- Potwierdź wybór wciskając prawe pokrętło ustawiania.
- Pokręć prawym pokrętłem ustawiania aż pojawi się parametr SYSTEM ...
- Wciśnij prawe pokrętło ustawiania.
- Zmiana parametru następuje poprzez obrót prawego pokrętła ustawiania do wybranej wartości.
- Potwierdź wybór wciskając prawe pokrętło ustawiania.

| Parametr |                                                                | Zakres<br>ustawień  | Ustawienie<br>fabryczne |
|----------|----------------------------------------------------------------|---------------------|-------------------------|
| A00      | Czynnik wpływu pomieszczenia                                   | 1 do 20 K/K         | 4 K/K                   |
| A01      | Optymalizacja podgrzewania                                     | 0/1                 | 0                       |
| A02      | Maksymalny czas podgrzewania                                   | 0 do 180 min        | 0                       |
| A03      | potrzebny czas podgrzewania                                    | -                   | -                       |
| A04      | Czujnik zewnętrzny uśredniony                                  | 0 do 24 godz.       | 3 godz.                 |
| A05      | Dopasowanie czujnika pomieszczenia                             | -5 do +5 K          | 0 K                     |
| A06      | czujnik zewnętrzny                                             | 0 do 1              | 1                       |
| A07      | Funkcja wygrzewu higienicznego                                 | 0 do 8              | 0                       |
| A08      | Komunikat konserwacji                                          | 0 do 104<br>tygodni | 0                       |
| A09      | Granica ochrony przed zamarzaniem                              | -20 do +10 °C       | +2 °C                   |
| A10      | Ciepła woda - praca równoległa                                 | 0/1                 | 0                       |
| A11      | Zależne od temperatury pomieszczenia<br>Przełączenie zima/lato | OFF/ON              | ON                      |
| A12      | Zatrzymanie obniżania                                          | OFF, -39 do °C      | -16 °C                  |
| A13      | Minimalna temperatura ciepłej wody                             | 15 do 65 °C         | 45 °C                   |
| A14      | Maksymalna temperatura ciepłej wody                            | 60 do 80 °C         | 65 °C                   |
| A15      | Korekta temperatury zewnętrznej                                | -5 do +5            | 0                       |
| A16      | Regulator proporcjonalno-całkujący temperatury pokojowej       | OFF/ON              | ON                      |
| A17      | Regulator proporcjonalno-całkujący temperatury pokojowej Kp    | 5 do 50             | 30                      |
| A18      | Regulator proporcjonalno-całkujący temperatury pokojowej Tn    | 1 do 40             | 10                      |
| A19      | Nie zmieniać ustawienia fabrycznego                            | 20 do 95 °C         |                         |
| A20      | Zmiana na czas zimowy lub letni                                | OFF/ON              | ON                      |

Tab. 6.1 Parametry urządzenia

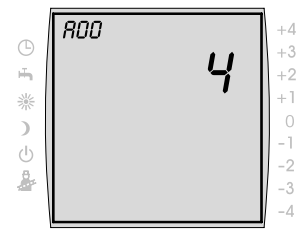

Ustawienie fabryczne: 4 K/K Zakres ustawień 1 do 20 K/K

#### Ustawienie czynnika wpływu pomieszczenia (A00)

Wpływ pomieszczenia jest aktywny tylko wówczas, kiedy moduł obsługowy BM zamontowany jest jako moduł zdalnego sterowania oraz na poziomie użytkownika ustawiony został wpływ pomieszczenia.

Przy pomocy funkcji wpływ pomieszczenia zmiana temperatury pomieszczenia na skutek ciepła lub zima z zewnątrz (np. promieniowanie słoneczne, kominek lub otwarte okno) zostanie wyrównana. Temperatura pomieszczenia porównywana jest z wartością zadaną temperatury (temperaturą dzienną lub temperaturą ekonomiczną) przy pomocy wbudowanego czujnika temperatury pomieszczenia. Odchylenie od wartości zadanej mnożone jest przez wartość krzywej grzania i współczynnik wpływu pomieszczenia i temperatura dopływu będzie podniesiona o tą wartość.

Mniejszy czynnik wpływu pomieszczenia = mniejszy wpływ na temperaturę dopływu Większy czynnik wpływu pomieszczenia = duży wpływ na temperaturę dopływu

# Ustawienie optymalizacji podgrzewania (A01)

Optymalizacja podgrzewania w trybie ekonomicznym mierzy potrzebny czas podgrzewania w ten sposób, że zgodnie z programem czasowym temperatura pomieszczenia osiągnięta zostanie o ustawionej godzinie. Optymalizacja podgrzewania włączana jest parametrem *A02*.

0 = optymalizacja podgrzewania wyłączona

1

- optymalizacja podgrzewania zależna od temperatury zewnętrznej
- 2 = optymalizacja podgrzewania zależna od temperatury pomieszczenia

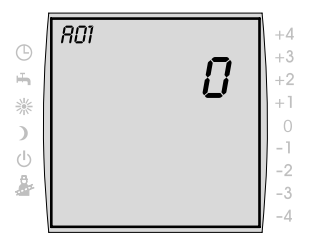

Ustawienie fabryczne: 0 Zakres ustawień: 0/1/2

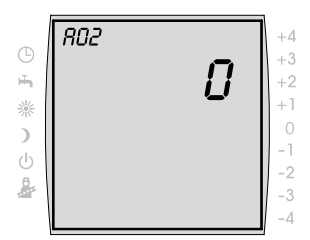

Ustawienie fabryczne: 0 Zakres ustawień: 0 do 180 min

# Ustawienie maksymalnego czasu podgrzewania (A02)

Przy pomocy parametru Maksymalny czas podgrzewania określić można czas, który zostanie przejęty jako podstawa obliczeń tak aby podgrzewanie rozpoczęło się w odpowiednim czasie żeby w zadanym czasie osiagnieta została temperatura pomieszczenia.

Przed ustawioną godziną przełączenia i przed upływem maksymalnego czasu podgrzewania urządzenie grzewcze rozpoczyna grzanie tak aby w momencie przełączenia osiągnięta została temperatura pomieszczenia.

0 = optymalizacja podgrzewania wyłaczona Maks. 180 min. = optymalizacja podgrzewania włączona

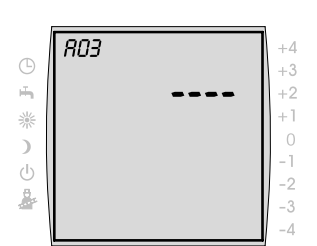

Wyświetlany będzie ostatnio potrzebny czas podgrzewania. Wartość ta jest wartościa wyświetlana i nie może być zmieniana.

#### Wyświetlana wartość

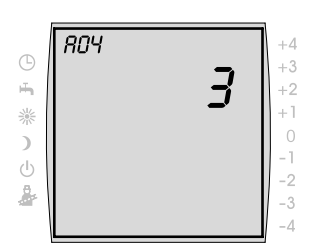

Ustawienie fabryczne: 3 godz. Zakres ustawień: 0 do 24 godz.

#### Ustawienie uśrednione czujnika zewnetrznego (A04)

Dla niektórych funkcji automatyki (np. przełączanie zima/ lato, EKO-OBNIŻ) moduł obsługowy BM na podstawie aktualnej temperatury zewnętrznej oblicza w ciągu wielu godzin zmierzona temperature zewnetrzna. Przy pomocy parametru "Czujnik zewnętrzny uśredniony" ustawia się przedział czasu obliczania.

Przy ustawieniu 0 godz. moduł obsługowy BM nie oblicza wartości średniej lecz wartość średnia jest zawsze równa aktualnej temperaturze zewnetrznej.

Wskazanie temperatury zewnętrznej nie będzie uśredniane.

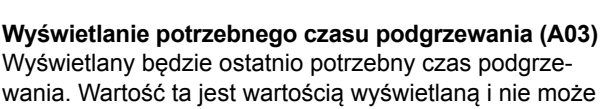

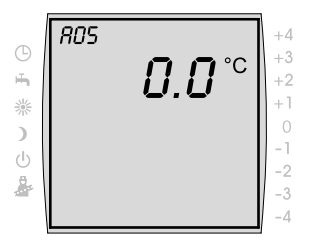

Ustawienie fabryczne: 0 Zakres ustawień: -5 do +5 K

# Ustawienie dopasowania czujnika pomieszczenia (A05)

Przy pomocy parametru Dopasowanie czujnika pomieszczenia wskazanie temperatury dopasowuje się do panujących warunków. Skorygowana wyświetlana wartość użyta będzie do obliczeń we wszystkich odpowiednich funkcjach.

## Przykład:

Na wskaźniku wyświetlane jest 20 °C, w pomieszczeniu zmierzone będzie 22 °C.

 Aby na wskaźniku wyświetlić 22 °C, ustaw parametr na 2 °C.

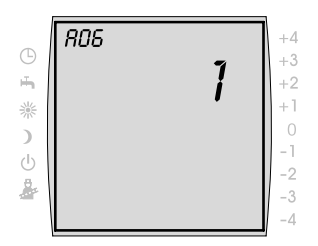

Ustawienie fabryczne: 1 Zakres ustawień: 0/1

# Ustawienie zewnętrznego czujnika (A06)

Jeżeli moduł obsługowy BM zamontowany jest jako moduł zdalnego sterowania wówczas na gnieździe ściennym podłączyć można czujnik temperatury (czujnik zewnętrzny lub czujnik pomieszczenia).

0 = czujnik pomieszczenia

1 = czujnik zewnętrzny

# Ustawienie funkcji wygrzewu higienicznego (A07)

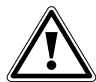

## Niebezpieczeństwo!

#### Niebezpieczeństwo poparzenia gorącą wodą!

Poprzez funkcję wygrzewu higienicznego ciepła woda podgrzewana będzie przez jedną godzinę do temperatury 65 °C co może prowadzić do poparzeń.

 Należy poinformować użytkownika o jakiej porze włączane jest wygrzewanie higieniczne.

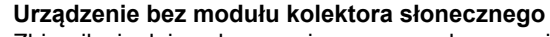

Zbiornik ciepłej wody przy pierwszym podgrzewaniu w ciągu dnia podgrzewany będzie do temperatury 65 °C.

#### Urządzenia z modułem kolektora słonecznego

Funkcje wygrzewu higienicznego umożliwia urządzenie grzewcze lub kolektora słonecznego.

 Funkcja wygrzewu higienicznego przy pomocy kolektora słonecznego

Jeżeli temperatura ciepłej wody utrzymywana będzie przez jedną godzinę powyżej 65 °C przy pomocy kolektora słonecznego, wówczas funkcja wygrzewu higienicznego urządzenia grzewczego będzie zablokowana.

 Funkcja wygrzewu higienicznego przy pomocy urządzenia grzewczego

Jeżeli energia uzyskana z kolektora słonecznego nie wystarcza do utrzymania temperatury ciepłej wody powyżej 65 °C przez jedna godzinę, wówczas od godziny 18:00 na czas jednej godziny urządzenie grzewcze przejmuje funkcję wygrzewu higienicznego.

- 1-7 = raz na tydzień
  - 1 = poniedziałki ... 7 = niedziele
- 8 = codziennie

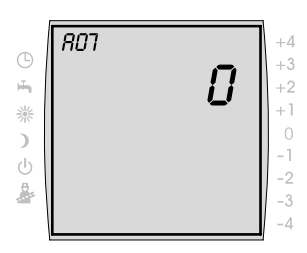

Ustawienie fabryczne: 0 Zakres ustawień: 0 do 8

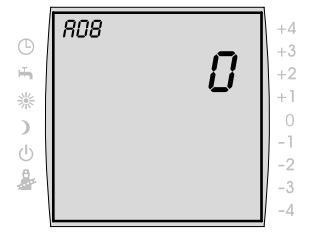

Ustawienie fabryczne: 0 Zakres ustawień: 1 do 104 tygodni

# Ustawienie komunikatu konserwacji (A08)

Jeżeli parametr komunikatu konserwacji zostanie włączony (ustawiona wartość > 0), wówczas po upływie ustawionej ilości tygodni na wskaźniku wyświetlany będzie komunikat *KONSERWACJA*.

- Należy poinformować użytkownika o ustawionym komunikacie konserwacji.
- Potwierdź komunikat konserwacji wciskając przycisk OBNIŻ.

Cykl do pojawienia się komunikatu KONSERWACJA rozpoczyna się ponownie.

## Ustawienie granicy ochrony przed zamarzaniem (A09)

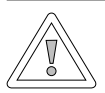

## Ostrożność!

#### Szkody rzeczowe spowodowane mrozem!

Na skutek mrozu urządzenie grzewcze może zamarznąć co może prowadzić do szkód rzeczowych w urządzeniu oraz w pomieszczeniach.

- Zwróć uwagę na ustawienie ochrony przed zamarzaniem urządzenia.
- Zatroszcz się o wystarczającą ochronę urządzenia przed mrozem.
- Należy poinformować użytkownika o użytych środkach ochrony przed mrozem.
- Zatroszcz się o to aby urządzenie grzewcze było cały czas zasilane.

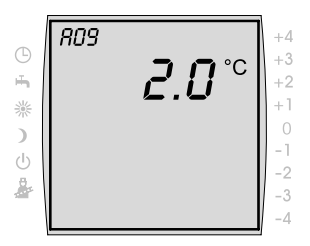

Ustawienie fabryczne: 2 °C Zakres ustawień: -20 do +10 °C Jeżeli temperatura zewnętrzna będzie niższa od ustawionej wartości wówczas pompa obiegu grzania pracuje w sposób ciągły.

Jeżeli temperatura wody w kotle spadnie poniżej ustawionej na stałe wartości +5 °C wówczas włącza się palnik i podgrzewa do minimalnej temperatury wody kotła.

# Włączenie trybu równoległego ciepłej wody (A10)

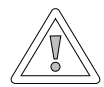

## Ostrożność! Możliwość szkód rzeczowych na skutek wysokich temperatur dopływu!

Na skutek trybu równoległego ciepłej wody temperatura dopływu obwodu grzania może być wyższa od ustawionej i może prowadzić do szkód rzeczowych.

 W przypadku ogrzewania podłogowego bez oddzielnego mieszacza należy ustawić priorytet ciepłej wody.

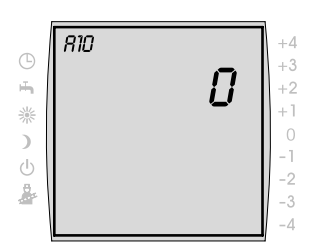

Ustawienie fabryczne: 0 Zakres ustawień: 0/1

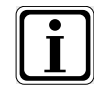

Priorytet ciepłej wody

Przygotowanie ciepłej wody ma pierwszeństwo przed trybem grzania. Tak długo jak przygotowywana jest ciepła woda ogrzewanie nie działa. Jeżeli temperatura wody w kotle jest o 5 °C wyższa od temperatury wody zbiornika pracuje wówczas pompa napełniania zbiornika. Jeżeli osiągnięta zostanie ustawiona temperatura ciepłej wody wówczas wyłącza się palnik i włącza się pompa obiegu grzania. Pompa zbiornika pracuje przez okres zgodny z czasem ustawionym w parametrze *HG19* (tzw. czas "doganiania" pompy ładowania zbiornika).

#### Ciepła woda - praca równoległa

Ogrzewanie i przygotowywanie ciepłej wody pracują jednocześnie. Na skutek jednoczesnej pracy obieg grzania może być podgrzany do temperatury wyższej niż potrzeba lub niż jest ona ustawiona.

- 0 = ciepła woda przełączenie priorytetowe
- 1 = ciepła woda praca równoległa

W przypadku urządzeń grzewczych wiszących na ścianie z zaworem trójdrogowym dla przygotowania ciepłej wody parametr ten nie spełnia żadnej funkcji.

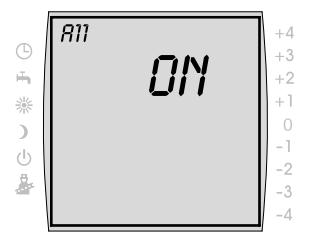

Ustawienie fabryczne: ON Zakres ustawień: ON/OFF

# Ustawienie przełączania zima / lato zależnego od pomieszczenia (A11)

Jeżeli moduł obsługowy BM podłączony jest jako moduł zdalnego sterowania oraz włączony jest wpływ pomieszczenia, wówczas zależne od temperatury pomieszczenia przełączanie zima-lato jest aktywne.

Przy pomocy funkcji wpływ pomieszczenia zmiana temperatury pomieszczenia na skutek ciepła lub zima z zewnątrz (np. promieniowanie słoneczne, kominek lub otwarte okno) zostanie wyrównana.

- OFF = przełączanie zima / lato WYŁ (np. kominek w pomieszczeniu)
- ON = przełączenia zima / lato WŁ

**Przykład 1** Jeżeli obszar mieszkalny, przy włączonym wpływie pomieszczenia, ogrzewany jest tylko przez urządzenie grzewcze, unika się w ten sposób przegrzania danego obszaru na skutek włączonego przełączania zima/lato (*ON*).

**Przykład 2:** Jeżeli pomieszczenie, w którym zamontowany jest moduł obsługowy (np. pokój mieszkalny) będzie, przy włączonym wpływie pomieszczenia, ogrzewane przy pomocy drugiego źródła ciepła (np. kominkiem), może to prowadzić do przełączenia zima/lato. Inne pomieszczenia będą przez to wychłodzone. Środek zaradczy: Wyłączyć zależne od temperatury pomieszczenia przełączanie zima/lato (*OFF*).

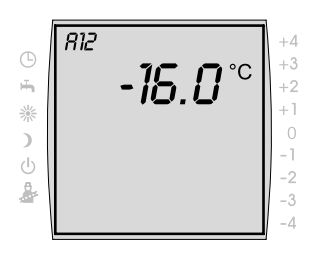

Ustawienie poziomu zatrzymania obniżania się temperatury (A12)

Jeżeli zmierzona temperatura zewnętrzna spadnie poniżej ustawionej wartości, wówczas moduł obsługowy BM przełącza urządzenie grzewcze z trybu obniżania temperatury do trybu grzania.

Ustawienie fabryczne: -16 °C Zakres ustawień: OFF, -39 do 0 °C

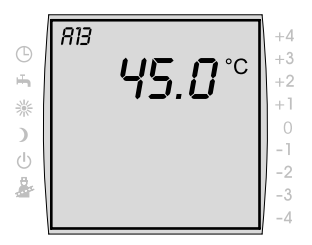

Ustawienie fabryczne: 45 °C Zakres ustawień: 15 do 60 °C

# Ustawienie minimalnej temperatury ciepłej wody (A13)

Parametr minimalna temperatura ciepłej wody *A13* jest aktywny tylko w przypadku podłączenia rozszerzającego modułu kolektora słonecznego.

Dzięki kolektorowi słonecznemu zbiornik ciepłej wody może być podgrzany do temperatury wyższej od ustawionej temperatury ciepłej wody, wykorzystanie energii słonecznej powiodło się.

W przypadku pracy kolektora słonecznego urządzenie grzewcze nie podgrzewa zbiornika ciepłej wody tak długo jak temperatura ciepłej wody nie spadnie poniżej wartości minimalnej lub nie dobiegnie 14:00 godzina następnego dnia a ustawiona temperatura ciepłej wody nie będzie osiągnięta.

Jeżeli temperatura ciepłej wody spadnie poniżej wartości minimalnej wówczas zbiornik ciepłej wody podgrzewany będzie przez urządzenie grzewcze.

# Ustawienie maksymalnej temperatury ciepłej wody (A14)

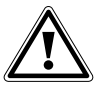

# Niebezpieczeństwo!

Niebezpieczeństwo poparzenia gorącą wodą! Temperatury ciepłej wody powyżej 65 °C mogą prowadzić do poparzeń.

- Maksymalną temperaturę ciepłej wody nie należy ustawiać powyżej 65 °C.
- Jeżeli temperatury ciepłej wody mają być ustawione powyżej 60 °C należy zamontować termostatyczny mieszacz wody.

Przy pomocy parametru *A14* ustawia się maksymalną temperaturę ciepłej wody.

Maksymalna temperatura ciepłej wody jest maksymalną temperaturą ciepłej wody jaką użytkownik może ustawić.

Ustawienie fabryczne: 65 °C Zakres ustawień: 60 do 80 °C

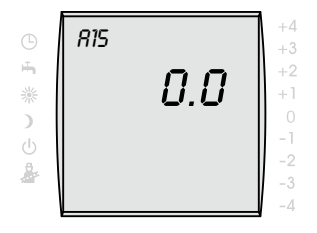

Ustawienie fabryczne: 0 Zakres nastaw: -5 do +5

#### Ustawianie korekty temperatury zewnętrznej (A15)

Aby dopasować temperaturę zewnętrzną do warunków zabudowy czujnika lub innych termometrów, można dopasować wartość pomiarową poprzez wartość korekty (+/-5), patrz diagram. Wartość korekty zależy od temperatury zewnętrznej. Poprawiona wartość wskazania zostanie zastosowana w obliczeniach i wskazaniach do wszystkich istotnych funkcji. Wszystkie inne podłączone moduły zdalnego sterowania (np. AFB) wykorzystują tę wartość.

### Przykład:

diagram z różnymi wartościami korekty. W celu obliczenia prostych temperatura zewnętrzna zostanie przesunięta przy -15 °C o wartość korekty.

Powyżej 20 °C korekta czujnika zewnętrznego nie następuje.

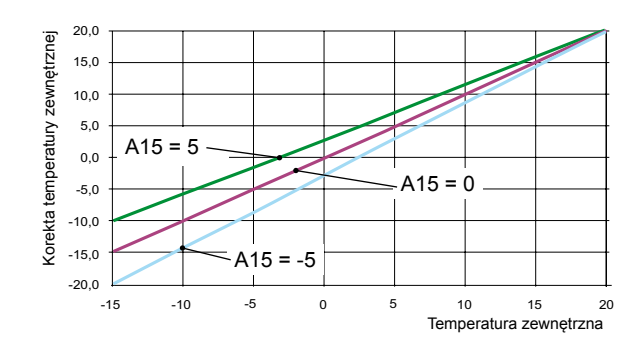

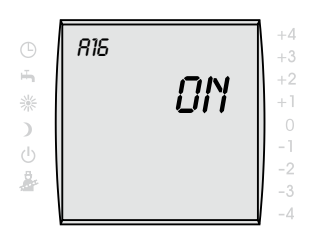

Ustawienie fabryczne: ON Zakres nastaw: ON/OFF

# Ustawianie regulatora proporcjonalno-całkującego (A16)

Aby aktywować regulator proporcjonalno-całkujący temperatury pokojowej, trzeba ustawić krzywą ogrzewania w odpowiednim obiegu grzewczym na 0. Jeśli parametr KRZYWA OGRZ nie jest pokazywany, oznacza to, że czujnik zewnętrzny nie jest dostępny.

ON = regulator proporcjonalno-całkujący włączony OFF = regulator proporcjonalno-całkujący wyłączony

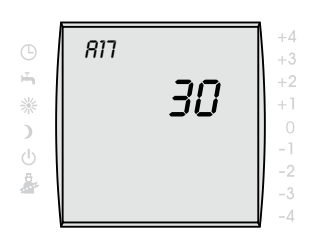

Ustawienie fabryczne: 30 °C Zakres nastaw: 5 do 50 °C

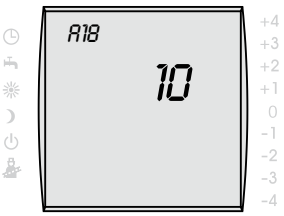

Ustawienie fabryczne: 10 °C Zakres nastaw: -1 do 40 °C

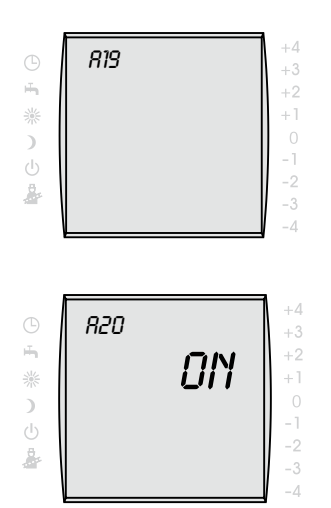

Ustawienie fabryczne: ON Zakres nastaw: ON/OFF

## Ustawianie Kp dla regulatora proporcjonalno-całkującego temperatury pokojowej (A17)

Za pomocą A17 ustawia się udział Kp regulatora proporcjonalno-całkującego

Kp = współczynnik wzmocnieniar

| Zwiększenie Kp | → Regulator proporcjonalno-całku- |
|----------------|-----------------------------------|
|                | jący reaguje szybciej             |
| Obniżenie Kp   | → Regulator proporcjonalno-całku- |
|                | jący reaguje wolniej              |

# Ustawianie Tn dla regulatora proporcjonalno-całkujacego temperatury pokojowej (A18)

Za pomoca A18 ustawia się udział Tn regulatora proporcjonalno-całkującego.

Tn = czas regulacji

| Zwiększenie Tn | → Regulator proporcjonalno-całku- |
|----------------|-----------------------------------|
|                | jący reaguje wolniej              |
| Obniżenie Tn   | → Regulator proporcjonalno-całku- |
|                | jący reaguje szybciej             |

Nie wolno zmieniać ustawienia fabrycznego.

# Zmiana na czas zimowy lub letni

OFF = automatyczna zmiana na czas zimowy lub letni WYł.

ON = automatyczna zmiana na czas zimowy lub letni ZAŁ.

## 6.4 Urządzenie grzewcze

Przy pomocy modułu obsługowego BM ustawić można parametry urządzenia grzewczego (np. blokadę taktu palnika, wejście **E1**, wyjście **A1**).

# 6.4.1 Ustawienie parametrów urządzenia grzewczego

Parametry urządzenia grzewczego mogą różnić się od siebie w zależności od wykonania.

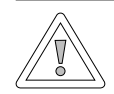

#### Ostrożność!

Możliwe uszkodzenie urządzenia grzewczego!

Nieprawidłowe ustawienie parametru urządzenia grzewczego może spowodować jego uszkodzenie.

- Należy przestrzegać wskazówek oraz uwzględniać możliwe nastawy parametrów zawarte w instrukcji instalacji urządzenia grzewczego.
- Wciśnij prawe pokrętło ustawiania.
- Pokręć prawym pokrętłem ustawiania aż pojawi się menu SERWIS.
- Potwierdź wybór wciskając prawe pokrętło ustawiania.
- Aktywacja wprowadzonego kodu następuje po wciśnięciu pokrętła ustawiania.
- Pokręć prawym pokrętłem ustawiania aby wprowadzić kod (1).
- Potwierdź wybór wciskając prawe pokrętło ustawiania.

|          | URZADZ GRZ 1 | + |
|----------|--------------|---|
| 9        |              | + |
| ÷.       |              | + |
| 淤        |              | + |
| )        |              |   |
| <u>к</u> |              | - |
|          |              |   |
| ě.       |              | - |
|          |              |   |

- Pokręć prawym pokrętłem ustawiania aż pojawi się podmenu URZADZ GRZ 1.
- Pokręć prawym pokrętłem ustawiania aż pojawi się podmenu HG ....

Po upływie ok. 5 sekund na ekranie pojawi się ustawiany parametr.

- Wciśnij pokrętło ustawiania.
- Obracając prawym pokrętłem ustawiania ustawia się wartość parametru.
- Potwierdź wybór wciskając prawe pokrętło ustawiania.

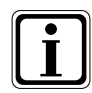

 Należy przestrzegać wskazówek zawartych w instrukcji instalacji urządzenia grzewczego.

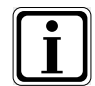

Jeżeli parametr jest niedostępny, na ekranie pojawią się cztery kreski.

| Parametry urządzenie grzewcze |                                                                |  |  |  |
|-------------------------------|----------------------------------------------------------------|--|--|--|
| HG00                          | Dopasowanie długości rur                                       |  |  |  |
| HG01                          | Różnica przełączenia palnika                                   |  |  |  |
| HG02                          | Dolna moc palnika C.O.                                         |  |  |  |
| HG03                          | Górna moc palnika ciepłej wody użytkowej                       |  |  |  |
| HG04                          | Górna moc palnika C.O.                                         |  |  |  |
| HG06                          | Tryb pracy pompy                                               |  |  |  |
| HG07                          | Dodatkowy czas pracy pompy C.O. gorącego<br>obiegu             |  |  |  |
| HG08                          | Ograniczenie wartości maksymalnej obwód<br>grzania TV-maks     |  |  |  |
| HG09                          | Blokada taktowania palnika                                     |  |  |  |
| HG10                          | Adres eBUS                                                     |  |  |  |
| HG11                          | Szybki start ciepłej wody                                      |  |  |  |
| HG12                          | Rodzaj gazu                                                    |  |  |  |
| HG13                          | Wejście parametryczne E1                                       |  |  |  |
| HG14                          | Wyjście parametryczne A1                                       |  |  |  |
| HG15                          | Histereza zbiornika                                            |  |  |  |
| HG16                          | Moc minimalna pompy                                            |  |  |  |
| HG17                          | Moc maksymalna pompy                                           |  |  |  |
| HG19                          | Wybieg pompy ładowania zasobnika ciepłej<br>wody               |  |  |  |
| HG20                          | Maks. czas ładowania zbiornika                                 |  |  |  |
| HG21                          | Minimalna temperatura kotła TK-min                             |  |  |  |
| HG22                          | Maksymalna temperatura kotła TK-maks                           |  |  |  |
| HG23*                         | Maksymalna temperatura ciepłej wody                            |  |  |  |
| HG24                          | Ciepła woda-tryb pracy czujnika                                |  |  |  |
| HG25                          | Przekroczenie temperatury kotła podczas<br>ładowania zbiornika |  |  |  |
| HG26                          | Odciążenie rozruchowe kotła                                    |  |  |  |
| HG27                          | Stopień pracy palnika podczas ładowania<br>zasobnika           |  |  |  |
| HG28                          | Tryb pracy palnika                                             |  |  |  |
| HG29                          | Blokada modulacji                                              |  |  |  |
| HG30                          | Dynamika modulacji                                             |  |  |  |

# Tab. 6.2 Parametry urządzenia grzewczego

| Parametry urządzenie grzewcze |                                                                                                    |  |  |  |
|-------------------------------|----------------------------------------------------------------------------------------------------|--|--|--|
| HG31                          | Czas blokady 2 stopnia palnika                                                                                          |  |  |  |
| HG32                          | Podwyższenie temperatury odpływu                                                                                        |  |  |  |
| HG33                          | Czas histerezy                                                                                                    |  |  |  |
| HG34                          | Zasilenie eBUS                                                                                                    |  |  |  |
| HG35                          | 0 - 5 V wejście systemu zdalnej kontroli                                                                                |  |  |  |
| HG36                          | Czas trwania modulacji (wymagany tylko<br>w połączeniu z modułem KM)                                                    |  |  |  |
| HG50                          | Funkcje testowe                                                                                                    |  |  |  |
| HG70                          | Wejście analogowe E1                                                                                                    |  |  |  |
| HG71                          | Wejście analogowe czujnik kotła                                                                                         |  |  |  |
| HG72                          | Wejście analogowe czujnik zasilania                                                                                     |  |  |  |
| HG73                          | Wartość rzeczywista Jo                                                                                                  |  |  |  |
| HG74                          | Prędkość obrotowa dmuchawy                                                                                              |  |  |  |
| HG75                          | Przepustowość ciepłej wody                                                                                              |  |  |  |
| HG80<br>do<br>HG89            | Wyświetlenie ostatnich dziesięciu komunika-<br>tów błędu                                                                |  |  |  |
| HG90                          | <ul> <li>Godziny pracy palnika w połączeniu<br/>z modułem KM:</li> <li>Godziny pracy palnika 1. i 2. stopnia</li> </ul> |  |  |  |
| HG91                          | <ul> <li>Start palnika w połączeniu z modułem<br/>KM:</li> </ul>                                                        |  |  |  |
| HG92                          | <ul> <li>Godziny pracy palnika w połączeniu<br/>z modułem KM:</li> <li>Godziny pracy palnika 2. stopnia</li> </ul>      |  |  |  |

# Tab. 6.2 Parametry urządzenia grzewczego (kontynuacja)

## 6.4.2 Historia błędów urządzenia grzewczego

Wyświetlić można ostatnie dziesięć błędów (HG80--HG89) jakie wystąpiły w układzie regulacji kotła.

- Wciśnij prawe pokrętło ustawiania.
- Pokręć prawym pokrętłem ustawiania aż pojawi się menu SERWIS.
- Potwierdź wybór wciskając prawe pokretło ustawiania.
- Aktywacja wprowadzonego kodu następuje po wciśnięciu pokrętła ustawiania.
- Pokręć prawym pokrętłem ustawiania aby wprowadzić kod (1).
- Potwierdź wybór wciskając prawe pokrętło ustawiania.
- Pokręć prawym pokrętłem ustawiania aż pojawi się podmenu URZADZ GRZ ....
- Pokręć prawym pokrętłem ustawiania aż pojawi się podmenu HG ....

Po upływie ok. 5 sekund na ekranie pojawi się ustawiany parametr.

Górna wartość jest kodem błędu.

Dolna wartość jest ilościa godzin sieciowych od momentu wystąpienia błędu.

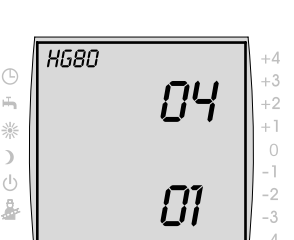

URZADZ GRZ 1

8

## 6.5 Mieszacz

Menu mieszacza wyświetlane jest tylko wówczas kiedy podłączony jest moduł mieszacza, moduł kaskadowy lub R3.

Przy pomocy modułu obsługowego BM ustawić można parametry obwodu mieszacza (np. konfigurację, odstęp krzywych grzania).

 Należy przestrzegać wskazówek oraz uwzględniać możliwe nastawy parametrów zawarte w instrukcji montażu modułu mieszacza.

## 6.5.1 Ustawienie parametrów obiegu mieszacza

- Wciśnij prawe pokrętło ustawiania.
- Pokręć prawym pokrętłem ustawiania aż pojawi się menu SERWIS.
- Potwierdź wybór wciskając prawe pokrętło ustawiania.
- Aktywacja wprowadzonego kodu następuje po wciśnięciu pokrętła ustawiania.
- Pokręć prawym pokrętłem ustawiania aby wprowadzić kod (1).
- Potwierdź wybór wciskając prawe pokrętło ustawiania.
- Pokręć prawym pokrętłem ustawiania aż pojawi się podmenu MIESZACZ 1.
- Potwierdź wybór wciskając prawe pokrętło ustawiania.
- Pokręć prawym pokrętłem ustawiania aż pojawi się podmenu *MI*....

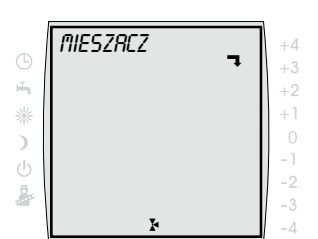

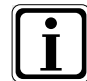

Po upływie ok. 5 sekund na ekranie pojawi się ustawiany parametr.

- Wciśnij pokrętło ustawiania.
- Obracając prawym pokrętłem ustawiania ustawia się wartość parametru.
- Potwierdź wybór wciskając prawe pokrętło ustawiania.

| Param        | Parametry mieszacza                                                        |  |  |  |  |
|--------------|----------------------------------------------------------------------------|--|--|--|--|
| MI01         | Ograniczenie wartości minimalnej obiegu mieszacza TV-min                   |  |  |  |  |
| MI02         | Ograniczenie wartości maksymalnej obwód grzania TV-maks                    |  |  |  |  |
| <i>MI</i> 03 | Odstęp krzywych grzania                                                    |  |  |  |  |
| <i>MI04</i>  | Wysychanie kamiennej posadzki                                              |  |  |  |  |
| <i>MI05</i>  | Konfiguracja                                                               |  |  |  |  |
| MI06         | Dodatkowy czas pracy pompa obwodu miesza-<br>cza                           |  |  |  |  |
| <i>MI07</i>  | Obszar -P mieszacza                                                        |  |  |  |  |
| <i>MI08</i>  | Temperatura zadana powrotu RL                                              |  |  |  |  |
| <i>MI09</i>  | maks. czas ładowania zbiornika                                             |  |  |  |  |
| <i>MI10</i>  | Zasilenie eBUS (1 = ON)                                                    |  |  |  |  |
| <i>MI11</i>  | Histereza czujnik bypasu                                                   |  |  |  |  |
| <i>MI12</i>  | Blokada pompy napełniania                                                  |  |  |  |  |
| <i>MI</i> 13 | Dodatkowy czas pompy ładowania                                             |  |  |  |  |
| MI14         | Stała temperatura                                                          |  |  |  |  |
| <i>MI15</i>  | dTwyłączanie (różnica wyłączenia)                                          |  |  |  |  |
| <i>MI</i> 16 | dTwłączanie (różnica włączenia)                                            |  |  |  |  |
| MI17         | Przekroczenie temperatury kotła podczas<br>Biegu pompy ładowania zasobnika |  |  |  |  |
| MI18         | Blokada palnika przy wzroście temperatury<br>powrotu                       |  |  |  |  |
| MI50         | Test przekaźników                                                          |  |  |  |  |
| <i>MI70</i>  | Wejście analogowe E1                                                       |  |  |  |  |
| MI71         | Wejście analogowe E2                                                       |  |  |  |  |
| <i>M</i> 172 | Wejście analogowe czujnik zasilania                                        |  |  |  |  |
| Tab 62       | Paramotry miaczacza                                                        |  |  |  |  |

Tab. 6.3Parametry mieszacza

## 6.6 Kaskada

Menu Kaskada wyświetlane będzie tylko wówczas, kiedy podłączony jest moduł kaskadowy.

Przy pomocy modułu obsługowego BM ustawić można parametry modułu kaskadowego (np. konfigurację, tryb).

 Należy przestrzegać wskazówek oraz uwzględniać możliwe nastawy parametrów zawarte w instrukcji montażu modułu kaskadowego.

## 6.6.1 Ustawienie parametrów kaskady

- Wciśnij prawe pokrętło ustawiania.
- Pokręć prawym pokrętłem ustawiania aż pojawi się menu SERWIS.
- Potwierdź wybór wciskając prawe pokrętło ustawiania.
- Aktywacja wprowadzonego kodu następuje po wciśnięciu pokrętła ustawiania.
- Pokręć prawym pokrętłem ustawiania aby wprowadzić kod (1).
- Potwierdź wybór wciskając prawe pokrętło ustawiania.
- Pokręć prawym pokrętłem ustawiania aż pojawi się podmenu KASKADA.
- Potwierdź wybór wciskając prawe pokrętło ustawiania.
- Pokręć prawym pokrętłem ustawiania aż pojawi się podmenu KM ....

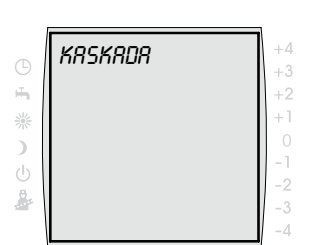

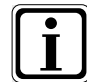

Po upływie ok. 5 sekund na ekranie pojawi się ustawiany parametr.

- Wciśnij pokrętło ustawiania.
- Obracając prawym pokrętłem ustawiania ustawia się wartość parametru.
- Potwierdź wybór wciskając prawe pokrętło ustawiania.

| Parametry kaskady |                                                            |  |  |  |
|-------------------|------------------------------------------------------------|--|--|--|
| KM01              | Konfiguracja                                               |  |  |  |
| KM02              | Tryb (1-stopniowy = 1; 2-stopniowy = 2;<br>modulowany = 3) |  |  |  |
| КМ03              | Maksymalna temperatura kolektora                           |  |  |  |
| KM04              | Maksymalna temperatura dopływu<br>ogrzewanie               |  |  |  |
| KM05              | Minimalna temperatura kolektora                            |  |  |  |
| <i>KM06</i>       | Histereza temperatury kolektora                            |  |  |  |
| <i>KM07</i>       | Czas blokady                                               |  |  |  |
| KM08              | Godziny do zmiany kolejności urządzeń<br>grzewczych        |  |  |  |
| KM09              | 1/Kp regulacja temperatury kolektora dołączenie            |  |  |  |
| KM10              | 1/Kp regulacja temperatury kolektora<br>odłączenie         |  |  |  |
| KM11              | Tn regulacja temperatury kolektora                         |  |  |  |
| KM12              | Wybór kolejności urządzeń grzewczych                       |  |  |  |
| KM13              | Kolejność urządzeń grzewczych A                            |  |  |  |
| KM14              | Kolejność urządzeń grzewczych B                            |  |  |  |
| KM15              | Stopień modulacji wyłączenie                               |  |  |  |
| KM16              | Stopień modulacji dołączenie                               |  |  |  |
| KM17              | Pompa cyrkulacyjna                                         |  |  |  |
| KM18              | Sterowanie pompy urządzenie prowadzące                     |  |  |  |
| KM19              | Zatrzymanie modulacji                                      |  |  |  |
| KM20              | Histereza zatrzymania modulacji                            |  |  |  |
| Tab. 6.4          | Parametry kaskady                                          |  |  |  |

| Parametry kaskady |                                                  |  |  |  |
|-------------------|--------------------------------------------------|--|--|--|
| KM21              | Wymuszenie mocy podczas napełniania<br>zbiornika |  |  |  |
| KM22              | Histereza praca równoległa                       |  |  |  |
| KM23              |                                                  |  |  |  |
| KM24              |                                                  |  |  |  |
| KM25              |                                                  |  |  |  |
| KM 26             |                                                  |  |  |  |
| KM27              | Wartość zadana kotła                             |  |  |  |
| KM28              | Histereza wartości zadanej kotła                 |  |  |  |
| KM29              | Wartość zadana bufora                            |  |  |  |
| KM30              | Histereza wartości zadanej bufora                |  |  |  |
| KM31              | Tryb pracy 0-10 V - wejście                      |  |  |  |
| KM50              | Funkcja testowa                                  |  |  |  |
| KM60              | Odchylenie regulacji                             |  |  |  |
| KM61              | Stopień modulacji całkowitej                     |  |  |  |
| KM62              | Stopień modulacji urządzenia grzewcze            |  |  |  |
| KM70              | Wejście E1                                       |  |  |  |
| KM71              | Wejście E2                                       |  |  |  |
| KM72              | Czujnik dopływu VF                               |  |  |  |
| <i>KM</i> 73      | Czujnik zbiorczy SAF                             |  |  |  |
| KM74              | Wejście 0 -10 V                                  |  |  |  |
|                   | <b>-</b>                                         |  |  |  |

 Tab. 7.4
 Parametry kaskady (kontynuacja)

# 6.7 Kolektor słoneczny

Menu kolektora słonecznego wyświetlane będzie tylko wówczas, kiedy podłączony jest moduł kolektora słonecznego.

Przy pomocy modułu obsługowego BM ustawić można parametry modułu kolektora słonecznego (np. różnicę włączenia, różnicę wyłączenia).

 Należy przestrzegać wskazówek oraz uwzględniać możliwe nastawy parametrów zawarte w instrukcji montażu modułu ogniwa słonecznego.

# 6.7.1 Ustawienie parametrów kolektora słonecznego

- Wciśnij prawe pokrętło ustawiania.
- Pokręć prawym pokrętłem ustawiania aż pojawi się menu SERWIS.
- Potwierdź wybór wciskając prawe pokrętło ustawiania.
- Aktywacja wprowadzonego kodu następuje po wciśnięciu pokrętła ustawiania.
- Pokręć prawym pokrętłem ustawiania aby wprowadzić kod (1).
- Potwierdź wybór wciskając prawe pokrętło ustawiania.
- Pokręć prawym pokrętłem ustawiania aż pojawi się podmenu SOLAR.
- Potwierdź wybór wciskając prawe pokrętło ustawiania.
- Pokręć prawym pokrętłem ustawiania aż pojawi się podmenu SOL ....

| 1        |        | 1  |
|----------|--------|----|
|          | SALAR  | +4 |
| G        | JOEIIK | +3 |
| ÷.       |        | +2 |
| 潫        |        | +1 |
| 5        |        | 0  |
| <i>_</i> |        | -1 |
| 0        |        | -2 |
| ×.       |        | -3 |
|          |        | -4 |
|          |        |    |

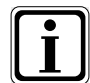

Po upływie ok. 5 sekund na ekranie pojawi się ustawiany parametr.

- Wciśnij pokrętło ustawiania.
- Obracając prawym pokrętłem ustawiania ustawia się wartość parametru.
- Potwierdź wybór wciskając prawe pokrętło ustawiania.

| Parametr<br>BM | Parametr<br>BM-Solar | Znaczenie                                                                                                    |
|----------------|----------------------|----------------------------------------------------------------------------------------------------|
| SOL 01         | P 01                 | Temperatura włączania zasobnika solarnego 1                                                                                                    |
| SOL 02         | P 02                 | Temperatura wyłączania zasobnika solarnego 1                                                                                                    |
| SOL 03         | P 03                 | Funkcja chłodzenia kolektora                                                                                                    |
| SOL 04         | P 04                 | Krytyczna temperatura kolektora                                                                                                    |
| SOL 05         | P 05                 | Maksymalna temperatura kolektora                                                                                                    |
| SOL 06         | P 06                 | Maksymalna temperatura zasobnika solarnego 1                                                                                                    |
| SOL 07         | P 07                 | Przyporządkowanie zasobnika<br>solarnego 1                                                                                                    |
| SOL 08         | P 08                 | Pomiar ilości ciepła                                                                                                    |
| SOL 09         | P 09                 | P BB = 0 → P BB nastawa stała $P BB = 1 →Wartościowość impulsu nadajnika impulsówP BB = 2 →Stałe natężenie przepływuP BB = 3 lub 4 →Wartościowość impulsuzewnętrznego miernika ciepła$ |
| SOL 10         | P 10                 | Dobór glikolu:<br>0 = woda<br>1 = Tyfocor L (Anro)<br>2 = Tyfocor LS (Anro LS)<br>3 = glikol propylenowy<br>4 = glikol etylenowy                                                       |
| SOL 11         | P 11                 | Zasilanie magistrali                                                                                                    |
| SOL 12         | P 12                 | Konfiguracja                                                                                                    |
| SOL 13         | P 13                 | Regulacja prędkości obrotowej pompy<br>solarnej<br>(Przy stosowaniu pomp o dużym<br>wydatku nie wolno zmieniać ustawień<br>fabrycznych parametru SOL13!)                               |
| SOL 14         | P 14                 | Temp. włączania zasobnika solarnego 2                                                                                                    |
| SOL 15         | P 15                 | Temp. wyłączania zasobnika solarnego 2                                                                                                    |

| Parametr<br>BM | Parametr<br>BM-Solar | Znaczenie                                                  |
|----------------|----------------------|------------------------------------------------------------|
| SOL 16         | P 16                 | Maksymalna temperatura zasobnika solarnego 2               |
| SOL 17         | P 17                 | Przyporządkowanie zasobnika solarnego 2                    |
| SOL 18         | P 18                 | Blokada palnika przy<br>podwyższeniu powrotu               |
| SOL 19         | P 19                 | Temperatura włączania przy<br>podgrzewaniu powrotu         |
| SOL 20         | P 20                 | Temperatura wyłączania przy<br>podgrzewaniu powrotu        |
| SOL 21         | P 21                 | Priorytet zasobnika solarnego 1                            |
| SOL 22         | P 22                 | Temperatura włączania<br>przy pracy równoległej zasobników |
| SOL 23         | P 23                 | Różnica temperatur w trybie<br>pracy z bypassem            |
| SOL 24         | P 24                 | Funkcja wyjścia A4                                         |
| SOL 25         | P 25                 | Temperatura włączania<br>funkcji termostatu 1/2            |
| SOL 26         | P 26                 | Temperatura wyłączania<br>funkcji termostatu 1/2           |
| SOL 27         | P 27                 | Funkcja kolektora rurowego                                 |
| SOL 28         | P 28                 | Funkcja zabezpieczenia przed<br>zamarznięciem              |
| SOL 29         | P 29                 | Temperatura włączania zasobnika<br>solarnego 3             |
| SOL 30         | P 30                 | Temperatura wyłączania zasobnika<br>solarnego 3            |
| SOL 31         | P 31                 | Maksymalna temperatura zasobnika solarnego 3               |
| SOL 32         | P 32                 | Przyporządkowanie zasobnika solarnego 3                    |
| SOL 33         | P 33                 | Histereza zasobnika solarnego 1                            |
| SOL 34         | P 34                 | Histereza zasobnika solarnego 2                            |
| SOL 35         | P 35                 | Histereza zasobnika solarnego 3                            |
| SOL 36         | P 36                 | Wyłączenie awaryjne zasobnika solarnego 1                  |
| SOL 37         | P 37                 | Wyłączenie awaryjne zasobnika solarnego 2                  |
| SOL 38         | P 38                 | Wyłączenie awaryjne zasobnika solarnego 3                  |
| SOL 39         | P 39                 | Minimalna temperatura kolektora                            |
| SOL 40         | P 40                 | Minimalna temperatura zbiornika<br>buforowego              |
| SOL 41         | P 41                 | Kontrola natężenia strumienia przepływu                    |
| SOL 42         | P 42                 | Kontrola sprawności<br>hamulca grawitacyjnego              |
| Parametr<br>BM | Parametr<br>BM-Solar | Znaczenie                                                                                                    |  |  |
|----------------|----------------------|----------------------------------------------------------------------------------------------------|--|--|
| SOL 43         | P 43                 | Dolna wartość wydatku pompy                                                                                                    |  |  |
| SOL 44         | P 44                 | Funkcja chłodzenia odwróconego                                                                                                    |  |  |
| SOL 45         | P 45                 | Wybór funkcji<br>termostatu zasobnika                                                                                                    |  |  |
| SOL 46         | P 46                 | Priorytet zasobnika solarnego 2                                                                                                    |  |  |
| SOL 47         | P 47                 | Tryb pracy zasobnika                                                                                                    |  |  |
| SOL 48         | P 48                 | Czas ładowania cyklicznego                                                                                                    |  |  |
| SOL 49         | P 49                 | Czas przestoju                                                                                                    |  |  |
| SOL 50         | P 50                 | Czas blokady pompy obiegu solarnego<br>lub zaworu elektrycznego                                                                                                    |  |  |
| SOL 51         | P 51                 | Udział glikolu w wodzie<br>$P \colon D = 0 \longrightarrow P \: 51$ nastawa stała<br>$P \colon D = 1 : Tyfocor L (Anro)$<br>$P \colon D = 2 \longrightarrow P \: 51$ nastawa stała<br>$P \colon D = 3 \longrightarrow P \: 51$ nastawa stała<br>$P \colon D = 4 \longrightarrow$ glikol etylenowy |  |  |
| SOL 52         | P 52                 | Sterowanie zasobnikiem przy jego<br>zewnętrznym ładowaniu                                                                                                    |  |  |
| SOL 53         | P 53                 |                                                                                                    |  |  |
| SOL 54         | P 54                 |                                                                                                    |  |  |
| SOL 55         | P 55                 | Górna wartość wydatku pompy                                                                                                    |  |  |
| SOL 60         | P 60                 | Test przekaźników                                                                                                    |  |  |
|                |                      |                                                                                                    |  |  |
| SO             | L 70                 | Wejście analogowe SFS1                                                                                                    |  |  |
| SO             | L 71                 | Wejście analogowe SFK1                                                                                                    |  |  |
| SO             | L 72                 | Wejście analogowe E1                                                                                                    |  |  |
| SO             | L 73                 | Wejście analogowe E2 (DFG)                                                                                                    |  |  |
| SOL 74         |                      | Wejście analogowe E3                                                                                                    |  |  |

- \* SOL12 do SOL28: Parametry te dostępne są tylko w połączeniu z modułem kolektora słonecznego SM2.
- \*\* SOL70 do SOL74: Wskazanie wartości rzeczywistych na połączonych czujnikach. Podłączenie wejść E1 i E3 w zależności od konfiguracji urządzenia.

#### 6.8 Pozostałe parametry

Przy pomocy modułu obsługowego BM ustawić można pozostałe parametry (np. suszenie podłogi kamiennej).

| Pozostałe parametry |                                                           |  |  |  |
|---------------------|-----------------------------------------------------------|--|--|--|
| SO01                | Nie stosowany                                             |  |  |  |
| SO02                | Nie stosowany                                             |  |  |  |
| SO03                | Nie stosowany                                             |  |  |  |
| SO04                | Nie stosowany                                             |  |  |  |
| SO05                | Nie stosowany                                             |  |  |  |
| SO06                | Nie stosowany                                             |  |  |  |
| SO07                | Wysuszenie podłogi kamiennej bezpośredni<br>obwód grzania |  |  |  |
| SO08                | Temperatura podłogi kamiennej                             |  |  |  |
| Tab 6 5             | Bozostała paramotry                                       |  |  |  |

Tab. 6.5 Pozostałe parametry

### 6.8.1 Ustawienie wysuszania podłogi kamiennej

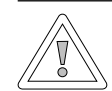

Ostrożność! Możliwe uszkodzenie podłogi kamiennej!

Nieprawidłowe temperatury dopływu i nieprawidłowy przebieg w czasie programu wysuszania podłogi kamiennej mogą prowadzić do uszkodzenia podłogi.

- W sprawie przebiegu w czasie oraz maksymalnej temperatury dopływu skontaktuj się wykonawcą podłogi.
- Należy zatroszczyć się o nieprzerwane zasilanie w energię elektryczną.

Za pomocą ogrzewania podłogowego można regulować program suszenia jastrychu poprzez stałą temperaturę zasilania, automatyczny program suszenia jastrychu lub ogrzewanie funkcyjne.

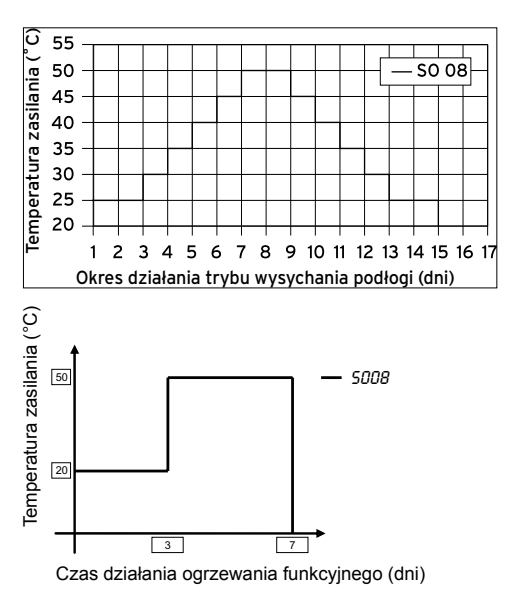

Przebieg w czasie automatycznego programu wysuszania podłogi kamiennej (parametr SO08 = 50 °C)

- Wciśnij prawe pokrętło ustawiania.
- Pokręć prawym pokrętłem ustawiania aż pojawi się menu SERWIS.
- Potwierdź wybór wciskając prawe pokrętło ustawiania.
- Aktywacja wprowadzonego kodu następuje po wciśnięciu pokrętła ustawiania.
- Pokręć prawym pokrętłem ustawiania aby wprowadzić kod (1).
- Potwierdź wybór wciskając prawe pokrętło ustawiania.
- Pokręć prawym pokrętłem ustawiania aż pojawi się podmenu INNE.
- Potwierdź wybór wciskając prawe pokrętło ustawiania.
- Pokręć prawym pokrętłem ustawiania aż pojawi się podmenu SO07.
- Potwierdź wybór wciskając prawe pokrętło ustawiania.
- Obracając prawym pokrętłem ustawiania ustawia się program wysuszania podłogi kamiennej.
  - *0* = zakończyć przedwcześnie bez funkcji lub programu wysuszania podłogi kamiennej
  - 1 = stała temperatura dopływu
  - 2 = automatyczny program wysuszania podłogi kamiennej
  - 3 = ogrzewanie funkcyjne
- Potwierdź wybór wciskając prawe pokrętło ustawiania.
- Pokręć prawym pokrętłem ustawiania aż pojawi się podmenu SO08.
- Potwierdź wybór wciskając prawe pokrętło ustawiania.
- Obracając prawym pokrętłem ustawia się stałą lub maksymalną temperaturę dopływu.
- Potwierdź wybór wciskając prawe pokrętło ustawiania.

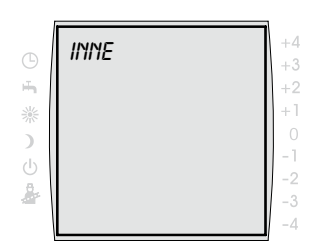

| <b>(</b> | 5007 | +4<br>+3 |
|----------|------|----------|
| -        |      | +2       |
| 崇        |      | +1       |
| 5        |      | 0        |
| (1)      |      | -1       |
| 8,       |      | -2       |
|          |      | -3       |
| - 1      |      | -4       |

| 4 |
|---|
| 3 |
| 2 |
| 1 |
| ) |
|   |
| 2 |
| 3 |
| 4 |
|   |

#### 6.9 Przywrócenie nastaw fabrycznych

Możliwe jest przywrócenie ustawień fabrycznych indywidualnych parametrów modułu obsługowego BM.

#### 6.9.1 Moduł obsługowy BM w urządzeniu grzewczym

- Przełącz przełącznik roboczy regulacji urządzenia grzewczego w pozycję WYŁ.
- Wciśnij prawe pokrętło ustawiania.
- Prawe pokrętło ustawiania przytrzymaj wciśnięte.
- Przełącz przełącznik roboczy regulacji urządzenia grzewczego w pozycję WŁ.
- Prawe pokrętło ustawiania przytrzymaj wciśnięte jeszcze przez co najmniej 2 sekundy.

Na ekranie przez ok. 3 sekundy wyświetlana jest informacja *EEPROM.* 

#### 6.9.2 Moduł obsługowy BM w podstawce ściennej

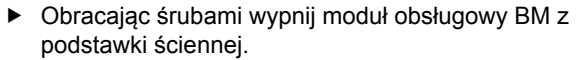

- Wciśnij prawe pokrętło ustawiania.
- Prawe pokrętło ustawiania przytrzymaj wciśnięte.
- Moduł obsługowy BM wstaw do gniazda ściennego.
- Prawe pokrętło ustawiania przytrzymaj wciśnięte jeszcze przez co najmniej 2 sekundy.

Na ekranie przez ok. 3 sekundy wyświetlana jest informacja *EEPROM.* 

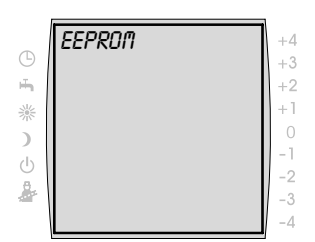

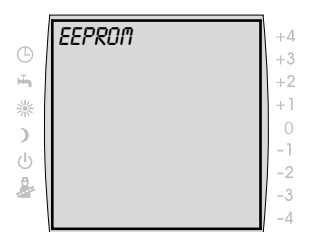

# 7 Przekazanie użytkownikowi

Użytkownik urządzenia grzewczego musi być poinformowany o jego obsłudze i funkcjach.

- Przekaż operatorowi urządzenia względnie jego użytkownikowi wszystkie istotne dokumenty
- Zwróć uwagę użytkownikowi urządzenia, że instrukcje powinny być przechowywane w pobliżu urządzenia.
- Zwróć uwagę użytkownikowi urządzenia, że instrukcje powinny być przekazane następcy (np. w sytuacji przeprowadzki).

### Wprowadzenie do urządzenia grzewczego

- Użytkownikowi urządzenia grzewczego przekaż wstępne informacje w jaki sposób może w energooszczędny sposób nastawiać temperatury i zawory termostatu.
- Poinformuj operatora urządzenia względnie jego użytkownika o konserwacji urządzenia.

# 8 Komunikaty i zakłócenia

8.1 Potwierdzenie komunikatu konserwacji

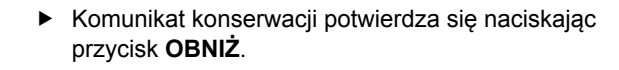

### 8.2 Komunikaty zakłóceń

) MHU

| Nr | Zakłócenie                                 | Przyczyna                                                                                                    |
|----|--------------------------------------------|----------------------------------------------------------------------------------------------------|
| 1  | TB przekroczenie temperatury               | Zewnętrzny czujnik temperatury spowodował wyłączenie                                                                                                    |
| 4  | Nie tworzy się płomień                     | Podczas uruchamiania palnika nie tworzy się<br>płomień                                                                                                    |
| 5  | Zgaśniecie płomienia podczas<br>pracy      | Zaniknięcie płomienia w trakcie stabilizacji<br>płomienia                                                                                                    |
| 6  | TW przekroczenie temperatury               | Temperatura kotła przekroczyła granice dla TW (np. 95 °C)                                                                                                    |
| 7  | STBA-przekroczenie temperatury             | Czujnik temperatury spowodował wyłączenie                                                                                                    |
| 8  | Zastawka spalin nie przełącza              | Zastawka spalin lub komunikat zwrotny zastawek spalin uszkodzone                                                                                                    |
| 11 | Symulacja płomienia                        | Przed uruchomieniem palnika rozpoznany<br>został płomień                                                                                                    |
| 12 | Uszkodzony czujnik kotła                   | Uszkodzony czujnik temperatury kotła lub doprowadzenia                                                                                                    |
| 13 | Uszkodzony czujnik temperatu-<br>ry spalin | Uszkodzony czujnik spalin lub dopływu                                                                                                    |
| 14 | Uszkodzony czujnik zbiornika               | Uszkodzony czujnik temperatury ciepłej wody lub doprowadzenia                                                                                                    |
| 15 | Czujnik temperatury zewnętrz-<br>nej       | Czujnik temperatury zewnętrznej jest uszko-<br>dzony (zwarcie lub przerwa, zakłócony odbiór<br>radiowy, wyczerpana bateria zewnętrznego<br>czujnika radiowego), brak napięcia zasilania<br>urządzenia grzewczego lub uszkodzony<br>bezpiecznik urządzenia grzewczego |
| 16 | Uszkodzony czujnik obiegu<br>powrotnego    | Uszkodzony czujnik obiegu powrotnego lub dopływu                                                                                                    |

#### Tab. 8.1 Komunikaty zakłóceń

# Komunikaty i zakłócenia

| Nr | Zakłócenie                           | Przyczyna                                                                                                    |
|----|--------------------------------------|----------------------------------------------------------------------------------------------------|
| 17 | Błąd prądu modulacji                 | Prąd modulacji opuścił obszar wartości zadanej                                                                                                    |
| 20 | Błąd zaworu gazowego V1              | Uszkodzony zawór gazowy                                                                                                    |
| 21 | Błąd zaworu gazowego V2              | Uszkodzony zawór gazowy                                                                                                    |
| 22 | Za mało powietrza                    | Czujnik ciśnienia powietrza nie włącza                                                                                                    |
| 23 | Błąd czujnika ciśnienia<br>powietrza | Czujnik ciśnienia powietrza nie wyłącza                                                                                                    |
| 24 | Błąd dmuchawy gazowej                | Dmuchawa nie osiąga pełnych obrotów                                                                                                    |
| 25 | Błąd dmuchawy gazowej                | Dmuchawa nie osiąga obrotów zapłonu                                                                                                    |
| 26 | Błąd dmuchawy gazowej                | Dmuchawa nie zatrzymuje się                                                                                                    |
| 27 | Uszkodzony czujnik C.W.U.            | Uszkodzony czujnik C.W.U. zbiornika warstwowego                                                                                                    |
| 30 | Błąd CRC kocioł                      | Wewnętrzny błąd urządzenia                                                                                                    |
| 31 | Błąd CRC palnik                      | Wewnętrzny błąd urządzenia                                                                                                    |
| 32 | Błąd napięcia 24 V                   | Zasilanie napięciem 24 V uszkodzone                                                                                                    |
| 33 | Błąd CRC ustawienie<br>fabryczne     | Wewnętrzny błąd urządzenia                                                                                                    |
| 34 | Błąd CRC BCC                         | Błąd wtyku parametrów                                                                                                    |
| 35 | Brak BBC                             | Wtyk parametrów został usunięty                                                                                                    |
| 36 | Błąd CRC BCC                         | Błąd wtyku parametrów                                                                                                    |
| 37 | Nieprawidłowy BCC                    | Wtyk parametrów nie jest zgodny z płytą<br>regulatora                                                                                                    |
| 38 | Nieważny nr BCC                      | Błąd wtyku parametrów                                                                                                    |
| 39 | Błąd systemowy BBC                   | Błąd wtyku parametrów                                                                                                    |
| 40 | Błąd kontroli przepływu              | Czujnik przepływu nie wyłącza lub za niskie jest ciśnienie urządzenia                                                                                                    |
| 41 | Błąd kontroli przepływu              | Temperatura powrotu jest co najmniej 12 K<br>większa od temperatury dopływu                                                                                                  |
| 42 | Błąd pompa kondensacyjna             | Pompa kondensacyjna uszkodzona, brak zasila-<br>nia sieciowego zatkany przewód odpływowy                                                                                     |
| 43 | Starty palnika<br>> 20 na godzinę    | Przepływ urządzenia grzewczego za niski, pobór<br>mocy przy ładowaniu zasobnika za niski, osady<br>kamienia w wymienniku ciepła, niekorzystna<br>pozycja czujnika zbiorczego |

| Nr | Zakłócenie                                     | Przyczyna                                                                                                    |
|----|------------------------------------------------|----------------------------------------------------------------------------------------------------|
| 50 | Aktywowanie wtyku<br>parametrów                | Wcisnąć przycisk Reset na regulatorze kotła aby aktywować nowo założony wtyk parametrów                                                                                                    |
| 52 | Przekroczony maks. czas<br>ładowania zbiornika | Czas ładowanie zbiornika przekracza dopuszczal-<br>ny czas                                                                                                    |
| 60 | Zatkany syfon                                  | Syfon lub system wydechowy jest zatkany                                                                                                    |
| 61 | Zatkany system wydechowy                       | System wydechowy jest zatkany                                                                                                    |
| 62 | Kontrola sprawności<br>strumienia przepływu    | Zbyt mały przepływ lub jego brak                                                                                                    |
| 63 | Kontrola sprawności<br>hamulca grawitacyjnego  | Hamulec grawitacyjny uszkodzony                                                                                                    |
| 64 | Uszkodzony impulsator                          | Impulsator modułu kolektora słonecznego jest<br>uszkodzony lub brak przepływu urządzenia<br>kolektora słonecznego                                                                                                    |
| 70 | Uszkodzony czujnik<br>obwodu mieszacza         | Uszkodzony czujnik obiegu mieszacza lub<br>przewód doprowadzający                                                                                                    |
| 71 | Uszkodzony czujnik                             | Czujnik zbiornika modułu kolektora słonecznego lub<br>czujnik wielofunkcyjny wejście 1 modułu mieszacza<br>lub modułu kaskadowego jest uszkodzony                                                                              |
| 72 | Uszkodzony czujnik                             | Czujnik powrotu na module kolektora słonecznego<br>SM1 lub czujnik podłączony do wejścia E1 modułu<br>kolektora słonecznego SM2 jest uszkodzony                                                                                |
| 73 | Uszkodzony czujnik                             | Czujnik podłączony do wejścia E3 modułu kolektora słonecznego SM2 jest uszkodzony                                                                                                    |
| 74 | Brak odbioru DCF                               | Połączenie (eBUS) z odbiornikiem DCF zostało<br>przerwane na dłużej niż 10 min lub brak odbioru<br>DCF przez dłużej niż 50 godzin                                                                                              |
| 76 | Uszkodzony czujnik<br>zbiornika                | Uszkodzony czujnik zbiornika lub przewód<br>doprowadzający                                                                                                    |
| 78 | Uszkodzony czujnik<br>zbiorczy                 | Uszkodzony czujnik zbiorczy lub dopływ                                                                                                    |
| 79 | Uszkodzony czujnik                             | Czujnik wielofunkcyjny wejście E1 regulatorów<br>kotła R1, R2, R3 lub czujnika wielofunkcyjnego<br>wejście E2 modułu mieszacza , modułu kaskado-<br>wego lub czujnik kolektora modułu kolektora<br>słonecznego jest uszkodzony |

#### Tab. 8.1 Komunikaty zakłóceń (kontynuacja)

# Komunikaty i zakłócenia

| Nr | Zakłócenie                                                                       | Przyczyna                                                           |
|----|----------------------------------------------------------------------------------|---------------------------------------------------------------------|
| 80 | Uszkodzony czujnik temperatu-<br>ry zewnętrznej na regulatorze<br>dodatkowym     | Uszkodzony czujnik zewnętrzny lub przewód na regulatorze dodatkowym |
| 81 | Błąd EEPROM                                                                      | wewnętrzny błąd urządzenia regulatora dodatkowego                   |
| 82 | Błąd poziomu oleju                                                               | Zbiornik oleju jest pusty lub sprawdzić czujnik stanu oleju         |
| 91 | Błąd identyfikacja eBUS                                                          | adres eBUS został wielokrotnie przydzielony                         |
| 97 | Uszkodzona pompa obejścia                                                        | Uszkodzona pompa obejścia modułu<br>mieszacza                       |
| 98 | Błąd wtyk rezystora R12                                                          | Wtyk rezystora jest uszkodzony lub został usunięty.                 |
| 99 | Błąd systemowy regulacja kotła                                                   | W układzie regulacji kotła wystąpił błąd<br>systemowy               |
|    | Dioda LED (świecący pierścień<br>na urządzeniu grzewczym) jest<br>stale czerwona | Zwarcie lub przepływ jonizacyjny                                    |

## Tab. 8.1 Komunikaty zakłóceń (kontynuacja)

## 9 Zakończenie eksploatacji i utylizacja

#### 9.1 Zakończenie eksploatacji

- W przypadku zakańczania eksploatacji modułu obsługowego BM wykonuj czynności w odwrotnej kolejności jak przy montażu (→ Rozdz. 4 Montaż).
- Moduł obsługowy BM poddaj odpowiedniej utylizacji.

#### 9.2 Utylizacja i wykorzystanie odpadów

#### Urządzenie

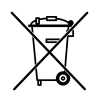

Po zakończeniu eksploatacji moduł obsługowy nie powinien być wyrzucany razem z odpadami domowymi.

 Zatroszcz się o to aby moduł obsługowy BM jak również zastosowane oprzyrządowanie zostały poddane prawidłowej utylizacji.

#### Opakowanie

 Zatroszcz się o to aby opakowanie modułu obsługowego BM jak również zastosowanego oprzyrządowania zostało poddane prawidłowej utylizacji.

## 10 Parametry techniczne

| Oznaczenie                         |                                           |
|------------------------------------|-------------------------------------------|
| Napięcie przyłącza eBUS            | 15-24 V                                   |
| Pobór mocy                         | maks. 0,5 W                               |
| Typ ochrony podstawka<br>ścienna   | IP 30                                     |
| Typ ochrony urządzenie<br>grzewcze | zgodnie z przepisami dot.<br>typu ochrony |
| Rezerwa działania                  | > 48 godz.                                |
| Temperatura otoczenia              | 0 - 50 °C                                 |
| Uzyskanie danych                   | EEPROM permanent                          |

Tab. 10.1 Parametry techniczne

# Załącznik

### NTC rezystory czujnika

Czujnik kotła, czujnik zbiornika, czujnik akumulatora kolektora słonecznego, czujnik zewnętrzny, czujnik obwodu powrotnego, czujnik obwodu dopływu, czujnik zbiorczy.

| Temp. °C | Rezystor<br>Ω | Temp. °C | Rezystor<br>Ω | Temp. °C | Rezystor<br>Ω | Temp. °C | Rezystor<br>Ω |
|----------|---------------|----------|---------------|----------|---------------|----------|---------------|
| -21      | 51393         | 7        | 11508         | 35       | 3265          | 63       | 1117          |
| -20      | 48487         | 8        | 10961         | 36       | 3133          | 64       | 1078          |
| -19      | 45762         | 9        | 10442         | 37       | 3007          | 65       | 1041          |
| -18      | 43207         | 10       | 9952          | 38       | 2887          | 66       | 1005          |
| -17      | 40810         | 11       | 9487          | 39       | 2772          | 67       | 971           |
| -16      | 38560         | 12       | 9046          | 40       | 2662          | 68       | 938           |
| -15      | 36447         | 13       | 8629          | 41       | 2558          | 69       | 906           |
| -14      | 34463         | 14       | 8233          | 42       | 2458          | 70       | 876           |
| -13      | 32599         | 15       | 7857          | 43       | 2362          | 71       | 846           |
| -12      | 30846         | 16       | 7501          | 44       | 2271          | 72       | 818           |
| -11      | 29198         | 17       | 7162          | 45       | 2183          | 73       | 791           |
| -10      | 27648         | 18       | 6841          | 46       | 2100          | 74       | 765           |
| -9       | 26189         | 19       | 6536          | 47       | 2020          | 75       | 740           |
| -8       | 24816         | 20       | 6247          | 48       | 1944          | 76       | 716           |
| -7       | 23523         | 21       | 5972          | 49       | 1870          | 77       | 693           |
| -6       | 22305         | 22       | 5710          | 50       | 1800          | 78       | 670           |
| -5       | 21157         | 23       | 5461          | 51       | 1733          | 79       | 670           |
| -4       | 20075         | 24       | 5225          | 52       | 1669          | 80       | 628           |
| -3       | 19054         | 25       | 5000          | 53       | 1608          | 81       | 608           |
| -2       | 18091         | 26       | 4786          | 54       | 1549          | 82       | 589           |
| -1       | 17183         | 27       | 4582          | 55       | 1493          | 83       | 570           |
| 0        | 16325         | 28       | 4388          | 56       | 1438          | 84       | 552           |
| 1        | 15515         | 29       | 4204          | 57       | 1387          | 85       | 535           |
| 2        | 14750         | 30       | 4028          | 58       | 1337          | 86       | 519           |
| 3        | 14027         | 31       | 3860          | 59       | 1289          | 87       | 503           |
| 4        | 13344         | 32       | 3701          | 60       | 1244          | 88       | 487           |
| 5        | 12697         | 33       | 3549          | 61       | 1200          | 89       | 472           |
| 6        | 12086         | 34       | 3403          | 62       | 1158          | 90       | 458           |

Tab. A. 1 NTC rezystory czujnika

| Temp. °C | Rezystor<br>Ω | Temp. °C | Rezystor<br>Ω | Temp. °C | Rezystor<br>Ω | Temp. °C | Rezystor<br>Ω |
|----------|---------------|----------|---------------|----------|---------------|----------|---------------|
| 91       | 444           | 98       | 360           | 105      | 294           | 112      | 241           |
| 92       | 431           | 99       | 349           | 106      | 285           | 113      | 235           |
| 93       | 418           | 100      | 339           | 107      | 277           | 114      | 228           |
| 94       | 406           | 101      | 330           | 108      | 270           | 115      | 222           |
| 95       | 393           | 102      | 320           | 109      | 262           | 116      | 216           |
| 96       | 382           | 103      | 311           | 110      | 255           | 117      | 211           |
| 97       | 371           | 104      | 302           | 111      | 248           | 118      | 205           |

Tab. A. 1 Rezystory czujnika (kontynuacja)

| Parametr                   |                   | Zakres<br>ustawień | Ustawienie<br>fabryczne | Ustawienie<br>indywidualne |
|----------------------------|-------------------|--------------------|-------------------------|----------------------------|
| Godzina                    |                   | 0 do 24 godz.      |                         |                            |
| Dzień tygodnia             | a                 | 1 (pn) do 7 (nd)   |                         |                            |
| Program                    |                   | 1/2/3              | 1                       |                            |
|                            | Obwód grzewczy    | 5 do 30 °C         | 20 °C                   |                            |
|                            | Obwód mieszacza 1 | 5 do 30 °C         | 20 °C                   |                            |
|                            | Obwód mieszacza 2 | 5 do 30 °C         | 20 °C                   |                            |
| Temperatura                | Obwód mieszacza 3 | 5 do 30 °C         | 20 °C                   |                            |
| dzienna                    | Obwód mieszacza 4 | 5 do 30 °C         | 20 °C                   |                            |
|                            | Obwód mieszacza 5 | 5 do 30 °C         | 20 °C                   |                            |
|                            | Obwód mieszacza 6 | 5 do 30 °C         | 20 °C                   |                            |
|                            | Obwód mieszacza 7 | 5 do 30 °C         | 20 °C                   |                            |
|                            | Obwód grzewczy    | 5 do 30 °C         | 16 °C                   |                            |
|                            | Obwód mieszacza 1 | 5 do 30 °C         | 16 °C                   |                            |
|                            | Obwód mieszacza 2 | 5 do 30 °C         | 16 °C                   |                            |
| Temperatura<br>ekonomiczna | Obwód mieszacza 3 | 5 do 30 °C         | 16 °C                   |                            |
|                            | Obwód mieszacza 4 | 5 do 30 °C         | 16 °C                   |                            |
|                            | Obwód mieszacza 5 | 5 do 30 °C         | 16 °C                   |                            |
|                            | Obwód mieszacza 6 | 5 do 30 °C         | 16 °C                   |                            |
|                            | Obwód mieszacza 7 | 5 do 30 °C         | 16 °C                   |                            |

## Protokół ustawień nastawa podstawowa parametru

Tab. A.3 Protokół ustawień nastawa podstawowa parametru

| Parametr                  |                   | Zakres<br>ustawień | Ustawienie<br>fabryczne | Ustawienie<br>indywidualne |
|---------------------------|-------------------|--------------------|-------------------------|----------------------------|
|                           | Obwód grzewczy    | 0 do 3,0           | 1,2                     |                            |
|                           | Obwód mieszacza 1 | 0 do 3,0           | 0,8                     |                            |
|                           | Obwód mieszacza 2 | 0 do 3,0           | 0,8                     |                            |
| Krzywa                    | Obwód mieszacza 3 | 0 do 3,0           | 0,8                     |                            |
| ogrzewania                | Obwód mieszacza 4 | 0 do 3,0           | 0,8                     |                            |
|                           | Obwód mieszacza 5 | 0 do 3,0           | 0,8                     |                            |
|                           | Obwód mieszacza 6 | 0 do 3,0           | 0,8                     |                            |
|                           | Obwód mieszacza 7 | 0 do 3,0           | 0,8                     |                            |
|                           | Obwód grzewczy    | ON/OFF             | OFF                     |                            |
|                           | Obwód mieszacza 1 | ON/OFF             | OFF                     |                            |
|                           | Obwód mieszacza 2 | ON/OFF             | OFF                     |                            |
| Wpływ                     | Obwód mieszacza 3 | ON/OFF             | OFF                     |                            |
| pomieszczenia             | Obwód mieszacza 4 | ON/OFF             | OFF                     |                            |
|                           | Obwód mieszacza 5 | ON/OFF             | OFF                     |                            |
|                           | Obwód mieszacza 6 | ON/OFF             | OFF                     |                            |
|                           | Obwód mieszacza 7 | ON/OFF             | OFF                     |                            |
| Przełączenie<br>zima/lato | Obwód grzewczy    | 0 do 40 °C         | 20 °C                   |                            |
|                           | Obwód mieszacza 1 | 0 do 40 °C         | 20 °C                   |                            |
|                           | Obwód mieszacza 2 | 0 do 40 °C         | 20 °C                   |                            |
|                           | Obwód mieszacza 3 | 0 do 40 °C         | 20 °C                   |                            |
|                           | Obwód mieszacza 4 | 0 do 40 °C         | 20 °C                   |                            |
|                           | Obwód mieszacza 5 | 0 do 40 °C         | 20 °C                   |                            |
|                           | Obwód mieszacza 6 | 0 do 40 °C         | 20 °C                   |                            |
|                           | Obwód mieszacza 7 | 0 do 40 °C         | 20 °C                   |                            |

Tab. A.3 Protokół ustawień nastawa podstawowa parametru

| Parametr                         |                                                 | Zakres<br>ustawień | Ustawienie<br>fabryczne | Ustawienie<br>indywidualne |
|----------------------------------|-------------------------------------------------|--------------------|-------------------------|----------------------------|
| ECO/ABS                          | Obwód grzewczy                                  | -10 do 40 °C       | 10 °C                   |                            |
|                                  | Obwód mieszacza 1                               | -10 do 40 °C       | 10 °C                   |                            |
|                                  | Obwód mieszacza 2                               | -10 do 40 °C       | 10 °C                   |                            |
|                                  | Obwód mieszacza 3                               | -10 do 40 °C       | 10 °C                   |                            |
|                                  | Obwód mieszacza 4                               | -10 do 40 °C       | 10 °C                   |                            |
|                                  | Obwód mieszacza 5                               | -10 do 40 °C       | 10 °C                   |                            |
|                                  | Obwód mieszacza 6                               | -10 do 40 °C       | 10 °C                   |                            |
|                                  | Obwód mieszacza 7                               | -10 do 40 °C       | 10 °C                   |                            |
| Temperatu-<br>ra ciepłej<br>wody | Kocioł stacjonarny                              | 15 do 65 °C        | 50 °C                   |                            |
|                                  | Urządzenia grzewcze<br>naścienne ze zbiornikiem | 15 do 65 °C        | 50 °C                   |                            |
|                                  | Urządzenia uniwersalne<br>naścienne             | 40 do 65 °C        | 50 °C                   |                            |
| Język                            |                                                 |                    | polski                  |                            |

Tab. A.3 Protokół ustawień nastawa podstawowa parametru

## 11 Karta danych instalacji kompaktowej według zarządzenia (UE) nr 811/2013

## Grupa produktów: Regulator

| Nazwa<br>dostawcy<br>lub jego<br>znak<br>towarowy | Identyfikator modelu dostawcy                 | Klasa<br>regulatora<br>temperatury | Udział regulatora<br>temperatury w sezonowej<br>efektywności energetycz-<br>nej ogrzewania<br>pomieszczeń |  |
|---------------------------------------------------|-----------------------------------------------|------------------------------------|----------------------------------------------------------------------------------------------------|--|
| Wolf GmbH                                         | BM                                            |                                    |                                                                                                    |  |
|                                                   | Regulacja urządzenia                          |                                    |                                                                                                    |  |
|                                                   | Moduł obsługi BM z czujnikiem zewnętrznym     |                                    |                                                                                                    |  |
|                                                   | (czujnik temperatury zewnętrznej, czujnik ze- |                                    | 2,0                                                                                                    |  |
|                                                   | wnętrzny EBUS lub zegar zdalny z czujnikiem   |                                    | 4,0                                                                                                    |  |
|                                                   | zewnętrznym)                                  |                                    |                                                                                                    |  |
|                                                   | Regulacja urządzenia                          |                                    |                                                                                                    |  |
|                                                   | Moduł obsługi BM z czujnikiem zewnętrznym     |                                    |                                                                                                    |  |
|                                                   | (czujnik temperatury zewnętrznej, czujnik ze- |                                    |                                                                                                    |  |
|                                                   | wnętrzny EBUS lub zegar zdalny z czujnikiem   | VI                                 |                                                                                                    |  |
|                                                   | zewnętrznym)                                  |                                    |                                                                                                    |  |
|                                                   | Analogowe sterowanie zdalne AFB (warianty     |                                    |                                                                                                    |  |
|                                                   | przewodowy lub zdalny)                        |                                    |                                                                                                    |  |
|                                                   | Regulacja urządzenia                          |                                    | 3,0                                                                                                    |  |
|                                                   | Moduł obsługi BM bez czujnika zewnętrzne-     |                                    |                                                                                                    |  |
|                                                   | go (ustawianie jako regulator temperatury     | V                                  |                                                                                                    |  |
|                                                   | pokojowej)                                    |                                    |                                                                                                    |  |
|                                                   | Podstawka naścienna dla modułu obsługi        |                                    |                                                                                                    |  |
|                                                   | (BM)                                          |                                    |                                                                                                    |  |
|                                                   | Regulacja urządzenia                          | V                                  |                                                                                                    |  |
|                                                   | Moduł obsługi BM bez czujnika zewnętrzne-     |                                    |                                                                                                    |  |
|                                                   | go (ustawianie jako regulator temperatury     |                                    | 3,0                                                                                                    |  |
|                                                   | pokojowej)                                    |                                    |                                                                                                    |  |
|                                                   | Analogowe sterowanie zdalne AFB (warianty     |                                    |                                                                                                    |  |
|                                                   | przewodowy lub zdalny)                        |                                    |                                                                                                    |  |

| Nazwa<br>dostawcy<br>lub jego<br>znak<br>towarowy | Identyfikator modelu dostawcy                                                                                                 | Klasa<br>regulatora<br>temperatury | Udział regulatora<br>temperatury w sezonowej<br>efektywności energetycz-<br>nej ogrzewania<br>pomieszczeń |  |
|---------------------------------------------------|----------------------------------------------------------------------------------------------------|------------------------------------|----------------------------------------------------------------------------------------------------|--|
| Wolf GmbH                                         | WPM-1                                                                                                    | ~                                  |                                                                                                    |  |
|                                                   | Manager pompy ciepła WPM-1 z modułem<br>obsługi BM                                                                            | VII                                |                                                                                                    |  |
|                                                   | Czujnik zewnętrzny (czujnik temperatury<br>zewnętrznej, czujnik zewnętrzny EBUS lub<br>zegar zdalny z czujnikiem zewnętrznym) |                                    | 1,5                                                                                                    |  |
|                                                   | Manager pompy ciepła WPM-1 z modułem<br>obsługi BM                                                                            |                                    | 3,5                                                                                                    |  |
|                                                   | Podstawka naścienna dla modułu obsługi (BM)                                                                                   |                                    |                                                                                                    |  |
|                                                   | Czujnik zewnętrzny (czujnik temperatury<br>zewnętrznej, czujnik zewnętrzny EBUS lub<br>zegar zdalny z czujnikiem zewnętrznym) |                                    |                                                                                                    |  |
|                                                   | Manager pompy ciepła WPM-1 z modułem<br>obsługi BM                                                                            | VII                                |                                                                                                    |  |
|                                                   | Analogowe sterowanie zdalne AFB (warianty przewodowy lub zdalny)                                                              |                                    | 3,5                                                                                                    |  |
|                                                   | Czujnik zewnętrzny (czujnik temperatury<br>zewnętrznej, czujnik zewnętrzny EBUS lub<br>zegar zdalny z czujnikiem zewnętrznym) |                                    |                                                                                                    |  |
|                                                   | Manager pompy ciepła WPM-1 z modułem<br>obsługi BM                                                                            | I                                  | 1,0                                                                                                    |  |
|                                                   | Termostat pokojowy                                                                                                    |                                    |                                                                                                    |  |
|                                                   | Manager pompy ciepła WPM-1 z modułem<br>obsługi BM                                                                            | IV                                 | 2.0                                                                                                    |  |
|                                                   | Podstawka naścienna dla modułu obsługi (BM)                                                                                   |                                    | _,0                                                                                                    |  |
|                                                   | Manager pompy ciepła WPM-1 z modułem<br>obsługi BM                                                                            | n<br>nty IV                        | 2.0                                                                                                    |  |
|                                                   | Analogowe sterowanie zdalne AFB (warianty przewodowy lub zdalny)                                                              |                                    | 2,0                                                                                                    |  |

## Grupa produktów: Regulator

# 12 Notatki

# 13 Indeks

| <b>B</b><br>Blokada przycisków                                                                           | 38                   |
|----------------------------------------------------------------------------------------------------|----------------------|
| <b>C</b><br>Ciepła woda - praca równoległa<br>Czasy przełączania                                         | 53<br>39             |
| <b>E</b><br>EKO-OBNIŻ                                                                                    | 37                   |
| <b>F</b><br>Funkcja wygrzewu higienicznego                                                               | 51                   |
| <b>G</b><br>Granica ochrony przed zamarzaniem                                                            | 52                   |
| <b>K</b><br>Kaskada<br>Komunikat konserwacji<br>Komunikaty zakłóceń<br>Krzywa ogrzewania                 | 65<br>52<br>76<br>35 |
| <b>M</b><br>Maksymalna temperatura ciepłej wody<br>Miejsce montażu<br>Minimalna temperatura ciepłej wody | 56<br>12<br>55       |
| <b>N</b><br>Nastawy podstawowe<br>NTC rezystory czujnika                                                 | 31<br>82             |
| <b>O</b><br>Ogólne wskazówki bezpieczeństwa<br>Opis urządzeń                                             | 7<br>9               |

#### Ρ

| Parametry kolektora słonecznego<br>Parametry techniczne<br>Poziom obsługi serwisowej<br>Priorytetowy przełącznik ciepłej wody<br>Programowanie czasów grzania<br>Programowanie czasów grzania wody<br>Programowanie czasów pompy cyrkulacyjnej<br>Przegląd modułu obsługowego BM<br>Przekazanie użytkownikowi<br>Przełączenie zima / lato |                               |                                       |  |
|----------------------------------------------------------------------------------------------------|-------------------------------|---------------------------------------|--|
| <b>S</b><br>Struktura menu                                                                                                    | 28,                           | 29                                    |  |
| TTemperatura ciepłej wodyTryb ciągłyTryb czuwaniaTryb kominiarzaTryb letniTryb obniżony9, 10, 34,Tryb pracy automatyki czasowej9, 10, 36,                                                                                                    | 36,<br>9,<br>9,<br>37,<br>42, | 38<br>9<br>57<br>57<br>57<br>55<br>57 |  |
| <b>U</b><br>Ustawienie adresu eBUS<br>Ustawienie fabryczne<br>Ustawienie języka<br>Ustawienie programu czasowego<br>Użycie zgodne z przeznaczeniem                                                                                                    |                               | 13<br>74<br>32<br>33<br>7             |  |
| <b>W</b><br>Wpływ pomieszczenia<br>Wybór programu czasowego<br>Wysychanie kamiennej posadzki                                                                                                    |                               | 36<br>41<br>72                        |  |
| <b>Z</b><br>Zakończenie eksploatacji<br>Zakres dostawy<br>Zaprogramowane wstępnie czasy przełączania                                                                                                    |                               | 80<br>11<br>40                        |  |

Wolf GmbH Postfach 1380 · 84048 Mainburg · Tel. 08751/74-0 · Faks 08751/741600 Internet: www.wolf-heiztechnik.de